Bedieningshandleiding

# Bedieningseenheid ModuLine 2000

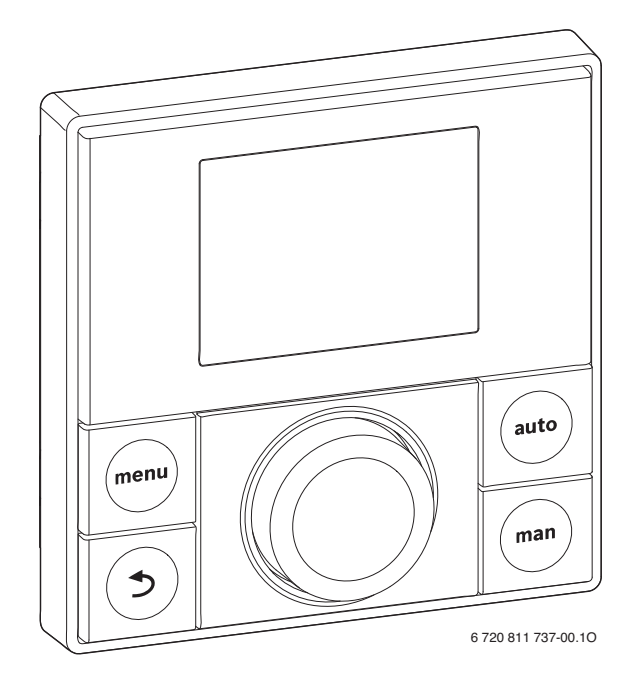

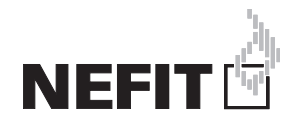

# Inhoudsopgave

| 1 | Toel | ichting bij de symbolen en veiligheids-         |
|---|------|-------------------------------------------------|
|   | aanv | vijzingen                                       |
|   | 1.1  | l oelichting van de symbolen                    |
|   | 1.2  | Algemene veiligheidsinstructies                 |
| 2 | Geg  | evens betreffende het product 4                 |
|   | 2.1  | Energiezuinigheid 4                             |
|   | 2.2  | Opmerkingen betreffende de functionaliteit 4    |
|   | 2.3  | Functie als regelaar 4                          |
|   | 2.4  | Functie als afstandsbediening 5                 |
|   | 2.5  | Conformiteitsverklaring 5                       |
|   | 2.6  | Geldigheid van de technische documentatie 5     |
|   | 2.7  | Bedrijf na stroomuitval 5                       |
| 3 | Ove  | rzicht van de bedieningselementen en symbolen 5 |
| 4 | Bek  | nopt bedieningsvoorschrift                      |
|   | 4.1  | Kamertemperatuur veranderen 8                   |
|   | 4.2  | Overige instellingen 10                         |
| 5 | Bedi | iening van het hoofdmenu 12                     |
|   | 5.1  | Menustructuur                                   |
|   | 5.2  | Overzicht hoofdmenu 14                          |
|   | 5.3  | Instellingen voor Verwarming met klokprogramma  |
|   |      | (automatisch bedrijf) aanpassen 14              |
|   | 5.4  | Instellingen van de warmwatervoorziening        |
|   |      | veranderen                                      |
|   | 5.5  | Vakantieprogramma instellen 19                  |
|   | 5.6  | Informatie betreffende de installatie           |
|   |      | oproepen                                        |
|   | 5.7  | Algemene instellingen 22                        |
| 6 | Inst | ructies om energie te besparen                  |
| 7 | Vaal | k gestelde vragen 25                            |
| 8 | Stor | ingen verhelpen 26                              |
|   | 8.1  | "Gevoelde" storingen verhelpen                  |
|   | 8.2  | Oplossen getoonde storingen 27                  |
|   |      |                                                 |

| 9  | Milieubescherming en afvalverwerking | 29 |
|----|--------------------------------------|----|
| 10 | Instelprotocol                       | 30 |
|    | Vaktermen                            | 31 |
|    |                                      | 32 |

#### Toelichting bij de symbolen en veilig-1 heidsaanwijzingen

#### 1.1 Toelichting van de symbolen

## Waarschuwing

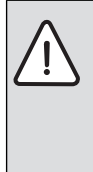

Veiligheidsinstructies in de tekst worden aangegeven met een gevarendriehoek. Het signaalwoord voor de waarschuwing geeft het soort en de ernst van de gevolgen aan indien de maatregelen ter voorkoming van het gevaar niet worden nageleefd.

De volgende signaalwoorden zijn vastgelegd en kunnen in dit document worden gebruikt:

- **OPMERKING** betekent dat materiële schade kan ontstaan.
- VOORZICHTIG betekent dat licht tot middelzwaar lichamelijk letsel kan optreden.
- WAARSCHUWING betekent dat zwaar tot levensgevaarlijk lichamelijk letsel kan optreden.
- GEVAAR betekent dat zwaar tot levensgevaarlijk lichameliik letsel zal optreden.

#### Belangrijke informatie

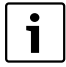

Belangrijke informatie zonder gevaar voor mens of materialen wordt met het nevenstaande symbool gemarkeerd.

#### Aanvullende symbolen

| Symbool            | Betekenis                                                                              |
|--------------------|----------------------------------------------------------------------------------------|
| •                  | Actie                                                                                  |
| $\rightarrow$      | Kruisverwijzing naar andere plaatsen in<br>het document of naar andere documen-<br>ten |
| •                  | Opsomming/lijstpositie                                                                 |
| _                  | Opsomming/lijstpositie (2eniveau)                                                      |
| Ekynrh. c ple de/n | Knipperende weergave in het display (bij-<br>voorbeeld knipperend <b>Aan</b> )         |

Tabel 1 Aanvullende symbolen

#### 1.2 Algemene veiligheidsinstructies

Deze bedieningshandleiding is bedoeld voor de eigenaar van de cy-installatie.

- ▶ Lees de bedieningshandleidingen (cv-toestel, module enzovoort) voor de bediening en bewaar deze zorgvuldig.
- Houd de veiligheids- en waarschuwingsinstructies aan.

#### Voorgeschreven toepassing

Gebruik het product uitsluitend voor de regeling van cv-installaties in eengezinswoningen of appartementen.

leder ander gebruik is niet voorgeschreven. Daaruit resulterende schade valt niet onder de fabrieksgarantie.

#### Inspectie en onderhoud

Regelmatige inspectie en onderhoud zijn vereist voor het veilig en milieuvriendelijk gebruik van de cv-installatie.

Wij adviseren, een contract voor jaarlijkse inspectie en onderhoud af te sluiten met een erkend installateur.

- Laat de werkzaamheden alleen uitvoeren door een erkend. installateur.
- Laat geconstateerde gebreken direct verhelpen.

#### Schade door vorst

Wanneer de installatie niet in bedrijf is, kan deze bevriezen:

- Houd de instructies voor vorstbeveiliging aan.
- Laat de installatie altijd ingeschakeld, vanwege extra functies zoals bijvoorbeeld warmwatervoorziening of blokkeerbescherming.
- Laat optredende storingen direct oplossen.

#### Verbrandingsgevaar aan de tappunten van het warm water

Wanneer warmwatertemperaturen boven 60 °C zijn ingesteld of de thermische desinfectie is ingeschakeld, moet een mengkraan worden geïnstalleerd. Informeer in geval van twiifel bii uw installateur.

# 2 Gegevens betreffende het product

De bedieningeenheid **ModuLine 2000** is afhankelijk van de productuitvoering een regelaar met of zonder buitenvoeler.

De bedieningseenheid maakt een eenvoudige bediening van de cv-installatie mogelijk.

Door draaien van de keuzeknop kan de gewenste kamertemperatuur in de woning worden gewijzigd. De thermostaatkranen op de radiatoren hoeven alleen te worden versteld, wanneer het in afzonderlijke ruimten te koel of te warm is.

Het automatische bedrijf met het instelbare klokprogramma zorgt voor een energiezuinig bedrijf, doordat de kamertemperatuur op bepaalde tijdstippen wordt verlaagd of de verwarming zelfs helemaal wordt uitgeschakeld (instelbare

verlagingstemperatuur). De verwarming wordt zo geregeld, dat een optimaal warmtecomfort bij minimaal energieverbruik kan worden bereikt.

De warmwatervoorziening kan comfortabel worden ingesteld en spaarzaam worden geregeld.

## 2.1 Energiezuinigheid

De volgende productspecificaties voldoen aan de eisen uit de EU-verordening nr. 811/2013.

| Werking van de ModuLine 2000                                                                                   | Klasse <sup>1)</sup> | Δη <b>[%]<sup>1), 2)</sup></b> |
|----------------------------------------------------------------------------------------------------|----------------------|--------------------------------|
| Weersafhankelijk geregeld, modu-<br>leren                                                                      | II                   | 2,0                            |
| Kamertemperatuurgestuurd, mo-<br>dulerend                                                                      | V                    | 3,0                            |
| Weersafhankelijk geregeld met in-<br>vloed van de kamertemperatuur,<br>modulerend                              | VI                   | 4,0                            |
| Kamertemperatuurregelsysteem<br>met meerdere temperatuursenso-<br>ren (zoneregeling), modulerend <sup>3)</sup> | VIII                 | 5,0                            |

- Tabel 2
   Productspecificaties betreffende energiezuinigheid

   van de bedieningseenheid
   Van de bedieningseenheid
- 1) Indeling conform EU-verordening nummer 811/2013 voor markering van combinatie-installaties
- 2) Seizoensafhankelijk verwarmingsenergierendement in %
- 3) Alleen in combinatie met een zonemodule

## 2.2 Opmerkingen betreffende de functionaliteit

Deze bedieningseenheid kan verschillende functies in de installatie overnemen.

- Regelaar (enige bedieningseenheid in het toegekende cvcircuit → hoofdstuk 2.3)
- Afstandsbed. (naast bedieningseenheid ModuLine 3000 of HPC400 in de installatie → hoofdstuk 2.4).

De functionaliteit en daarmee de menustructuur van de bedieningseenheid is afhankelijk van de opbouw van de installatie. In deze handleiding wordt op de betreffende plaatsen naar de afhankelijkheid van de opbouw van de installatie verwezen. De instelbereiken en de basisinstellingen kunnen eventueel afhankelijk van de installatie ter plaatse afwijken van de specificaties in deze handleiding. Neem bij vragen contact op met uw installateur.

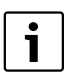

Functies, die alleen met de buitenvoeler relevant zijn, worden met het symbool (👾) gemarkeerd.

 Wanneer u niet weet of een buitenvoeler is geïnstalleerd, informeer dan bij uw installateur.

# 2.3 Functie als regelaar

Wanneer de ModuLine 2000 de enige bedieningseenheid in het toegekende cv-circuit is, volgt de instelling van de warmwatervoorziening voor wat betreft boilertemperatuur en thermische desinfectie in de ModuLine 2000 van het eerste cvcircuit. Elke ModuLine 2000 kan in een van de hoofdregeltypen werken. Afhankelijk van de eisen zal uw installateur daar één van kiezen en deze voor u instellen.

De hoofdregeltypen zijn:

- Ruimtetemperatuurgeregeld: automatische regeling van de verwarming afhankelijk van de kamertemperatuur.
- Weersafhankelijk<sup>1</sup>) (法法): automatische regeling van de verwarming afhankelijk van de buitentemperatuur.
- Weersafhankelijk geregeld met invloed van de kamertemperatuur1) (ﷺ): automatische regeling van de verwarming afhankelijk van de buitentemperatuur en de kamertemperatuur.

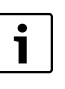

Voor een ruimtetemperatuurgestuurde regeling en voor een weersafhankelijke regeling (ﷺ) met invloed van de ruimtetemperatuur geldt:

thermostaatkranen in de "referentieruimte" (ruimte, waar de bedieningseenheid is gemonteerd) moeten geheel zijn open gedraaid! De verwarming wordt afhankelijk van de daar gemeten kamertemperatuur geregeld. Deze mag niet door dichtgedraaide thermostaatkranen worden begrensd.

1) Voor weersafhankelijke regeling is een buitenvoeler nodig. Neem voor meer informatie contact op met uw installateur.

## 2.4 Functie als afstandsbediening

De ModuLine 2000 kan als afstandsbediening van een cv-circuit naast een master-bedieningseenheid ModuLine 3000 of HPC400 worden toegepast.

De ModuLine 2000 regelt het toegekende cv-circuit voor wat betreft temperaturen, klokprogramma's en vakantie. De warmwatervoorziening wordt door de master-bedieningseenheid geregeld. Met de ModuLine 2000 kan alleen de eenmalige opwarming voor warm water worden geactiveerd

( $\rightarrow$  hoofdstuk 4.2, pagina 10).

Op de master-bedieningseenheid worden enkele menu's en menupunten niet getoond, die voor de bediening van het toegekende cv-circuit zijn bedoeld (bediening alleen via ModuLine 2000 mogelijk,  $\rightarrow$ hoofdstuk 5.1, pagina 13).

## 2.5 Conformiteitsverklaring

Dit product voldoet qua constructie en werking aan de Europese richtlijnen evenals aan de bijkomende nationale vereisten. De conformiteit wordt aangetoond door het CE-kenmerk.

De conformiteitverklaring van het product kunt u aanvragen. Neem daarvoor contact op met het adres zoals vermeld op de achterzijde van deze handleiding.

# 2.6 Geldigheid van de technische documentatie

Specificaties in de technische documentatie van cv-toestellen, cv-regelaars of 2-draads BUS-systemen gelden ook voor deze bedieningseenheid.

# 2.7 Bedrijf na stroomuitval

Bij een korte stroomuitval of korte fasen met uitgeschakelde warmtebron gaan geen instellingen verloren (min. vier uur gangreserve na 1 ½ uur bedrijf). De bedieningseenheid neemt na terugkeer van de voedingsspanning het bedrijf weer op. Wanneer de uitschakelfase langer duurt, is het mogelijk, dat de instellingen voor tijd en datum opnieuw moeten worden uitgevoerd. Andere instellingen zijn niet nodig.

# 3 Overzicht van de bedieningselementen en symbolen

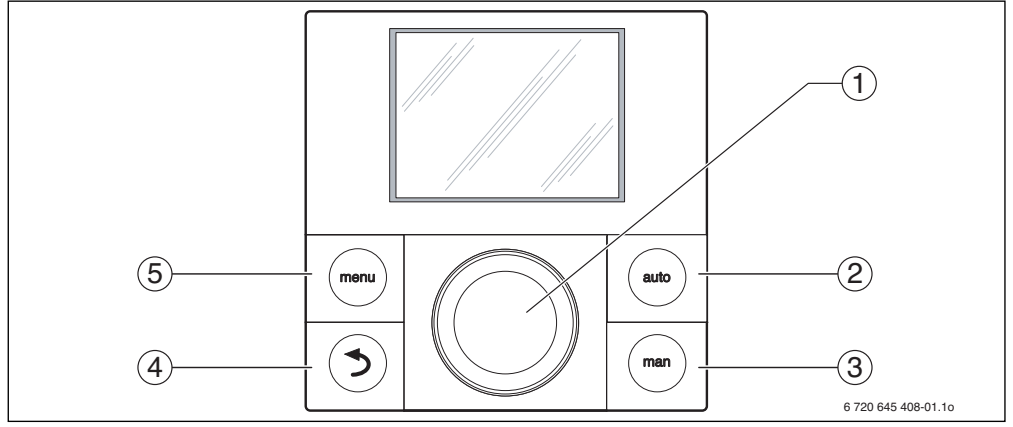

Afb. 1 Bedieningselementen

| Pos. | Symbool | Betekenis  | Verklaring                                                                                                    |
|------|---------|------------|----------------------------------------------------------------------------------------------------|
| 1    |         | Keuzeknop  | • Verdraaien om een instelling te veranderen of om een menu/menupunt te kiezen.                                         |
|      |         |            | <ul> <li>Indrukken, om een menu/een menupunt te openen of om een instelling/een mel-<br/>ding te bevestigen.</li> </ul> |
| 2    | auto    | auto-toets | <ul> <li>Indrukken, om het automatisch bedrijf te activeren.</li> </ul>                                                 |

Tabel 3 Bedieningselementen

# 3 Overzicht van de bedieningselementen en symbolen

| Pos. | Symbool | Betekenis   | Verklaring                                                                                                    |
|------|---------|-------------|----------------------------------------------------------------------------------------------------|
| 3    | man     | man-toets   | <ul> <li>Indrukken, om het handmatig bedrijf te activeren.</li> </ul>                                            |
| 4    |         | Terug-toets | <ul> <li>Indrukken, om naar het bovenliggende menuniveau te gaan of om een instelling<br/>te negeren.</li> </ul> |
|      |         |             | <ul> <li>Lang indrukken, om het hoofdmenu te sluiten.</li> </ul>                                                 |
| 5    | menu    | menu-toets  | <ul> <li>Indrukken, om het hoofdmenu te openen.</li> </ul>                                                       |

Tabel 3 Bedieningselementen

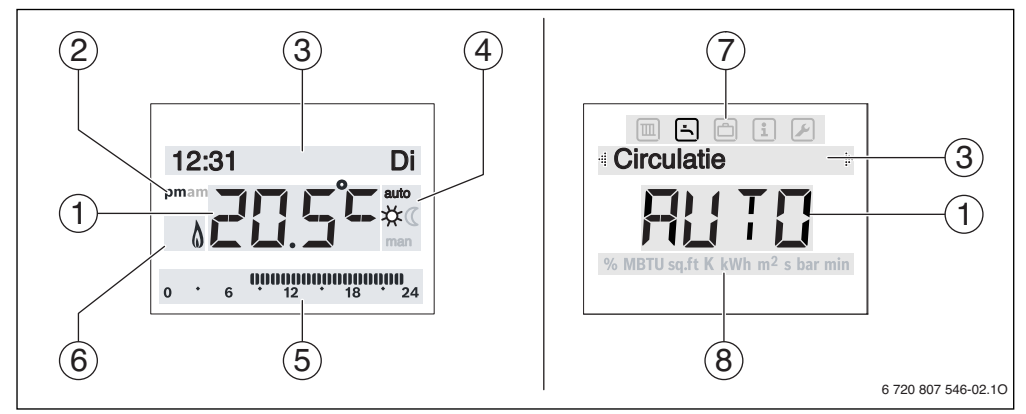

Afb. 2 Symbolen in het display (voorbeelden)

- [1] Waarde-weergave
- [2] 's middags (pm)/'s ochtends (am) voor het 12-uur formaat
- [3] Tekstregel
- [4] Bedrijfsmodus
- [5] Segmentaanwijzing
- [6] Bedrijfstoestand van de warmtebron
- [7] Hoofdmenu met symbolen voor verwarming, warm water, vakantie, informatie en instellingen
- [8] Eenhedenregel

# Overzicht van de bedieningselementen en symbolen

| Pos.                                                                                               | Symbool          | Betekenis                | Verklaring                                                                                                    |  |
|----------------------------------------------------------------------------------------------------|------------------|--------------------------|----------------------------------------------------------------------------------------------------|--|
| Image: Description         Waarde-weergave         Weergave van de actuele kamerten mertemperatuur |                  | Waarde-weergave          | Weergave van de actuele kamertemperatuur en invoerveld voor de gewenste ka-<br>mertemperatuur                                                                                                    |  |
|                                                                                                    |                  |                          | Weergave van de infowaarde en invoerveld voor instelwaarden                                                                                                    |  |
| 2                                                                                                  | pm/am            | Weergave dagtijd         | Middag/ochtend bij 12-uur formaat (basisinstelling 24-uur formaat)                                                                                                    |  |
| 3                                                                                                  | -                | Tekstregel               | Weergave van de tijd (bijvoorbeeld 14:03) en de actuele weekdag (bijvoorbeeld<br>Ma)                                                                                                    |  |
|                                                                                                    |                  |                          | Weergave van de menupunten, instellingen, informatieteksten enzovoort Aanvul-<br>lende teksten worden met richtingspijlen gemarkeerd en kunnen zichtbaar wor-<br>den gemaakt door de keuzeknop te verdraaien. |  |
| 4                                                                                                  | auto             | Bedrijfsmodus            | Automatisch bedrijf actief (volgens klokprogramma)                                                                                                    |  |
|                                                                                                    | man              |                          | Handbediening actief                                                                                                    |  |
|                                                                                                    | *                |                          | CV-bedrijf actief                                                                                                    |  |
|                                                                                                    | C                |                          | Nachtbedrijf actief                                                                                                    |  |
| 5                                                                                                  | 12 18            | Segmentweergave          | Volledig segment: periode voor cv-bedrijf op actuele dag (1 segment<br>= 30 minuten)                                                                                                    |  |
|                                                                                                    | 0 <sup>•</sup> 6 |                          | Geen segmenten: periode voor nachtbedrijf op actuele dag<br>(1 segment = 30 minuten)                                                                                                    |  |
| 6                                                                                                  | ۵                | Bedrijfstoestand         | Brander in bedrijf                                                                                                    |  |
| 7                                                                                                  |                  | Menu Verwarming          | Menu met instellingen voor de verwarming                                                                                                    |  |
|                                                                                                    | ÷                | Menu Warm water          | Menu met instellingen voor de warmwatervoorziening                                                                                                    |  |
|                                                                                                    | ð                | Menu <b>Vakantie</b>     | Menu met instellingen voor het vakantieprogramma                                                                                                    |  |
|                                                                                                    | i                | Menu Info                | Men voor weergeven van de actuele informatie over de cv-installatie, bijvoorbeeld verwarming, warm water, zonne-energie                                                                                       |  |
|                                                                                                    |                  | Menu <b>Instellingen</b> | Menu met algemene instellingen, bijvoorbeeld taal, tijd/datum, formaten                                                                                                    |  |
| 8                                                                                                  | -                | Eenhedenregel            | Fysische eenheden voor de weergegeven waarden bijvoorbeeld in menu "Informatie" ( $\% \mid MBTU \mid sq.ft \mid K \mid kWh \mid m^2 \mid s \mid bar \mid min)$                                                |  |

Tabel 4 Symbolen in display

# 4 Beknopt bedieningsvoorschrift

Een overzicht van de opbouw van het hoofdmenu en de positie van de afzonderlijke menupunten is op pagina 13 weergegeven.

## 4.1 Kamertemperatuur veranderen

| Bed                 | ien          | ing                                                                                                    | Resultaat            |
|---------------------|--------------|----------------------------------------------------------------------------------------------------|----------------------|
| War                 | nee          | er u de momenteel <b>gewenste kamertemperatuur wilt opvragen</b> .                                                                                                    |                      |
| Automatisch bedrijf | Wa           | anneer het automatische bedrijf actief is (displayweergave <b>auto</b> ):<br>druk de auto-toets in.<br>In het display wordt gedurende enkele seconden de actueel gewenste kamertempera-<br>tuur getoond. Daarna wordt in de tekstregel gedurende enkele seconden getoond,<br>hoe lang de actuele instelling geldt (tijd volgende schakeltijd).                                                                                               | RuimtetempSet        |
| Handbediening       | Wa<br>►      | anneer de handbediening actief is (displayweergave <b>man</b> ):<br>man-toets indrukken.<br>In het display wordt gedurende enkele seconden de actueel gewenste kamertempera-<br>tuur getoond. Daarna wordt in de tekstregel gedurende enkele seconden getoond,<br>dat de actuele instelling permanent (zonder tijdsbeperking) geldig is.                                                                                                    | <b>permanent</b>     |
| War                 | inee         | er u het op deze dag te koud of te warm vindt: <b>kamertemperatuur tijdelijk veranderen</b>                                                                                                    |                      |
| Automatisch bedrijf | •            | Keuzeknop draaien, om de gewenste kamertemperatuur in te stellen.<br>Druk de keuzeknop in (of wacht enkele seconden).<br>De instelwaarde stopt met knipperen. De bedieningseenheid werkt met de gewijzigde<br>instellingen.<br>De verandering geldt, tot de volgende schakeltijd van het actieve klokprogramma is<br>bereikt (→ hoofdstuk 5.3, pagina 14). Daarna is de temperatuur zoals ingesteld voor<br>automatisch bedrijf weer actief. | tot Ma 23:00         |
| War<br><b>gew</b>   | nnee<br>vens | er u het continu te koud of te warm vindt:<br>s <b>te kamertemperatuur voor de bedrijfsmodus Verwarm of Sparen veranderen</b>                                                                                                    |                      |
| utomatisch bedrijf  | ►<br>►<br>Οp | Druk op de menu-toets, om het hoofdmenu te openen.<br>Verdraai de keuzeknop eventueel, om het menu <b>Verwarming</b> te markeren.<br>Druk op de keuzeknop, om het menu <b>Verwarming</b> te openen.<br><i>merking: vervolg op pagina 9</i> .                                                                                                    | Im<br>Temperaturen ► |
| <b>▼</b>            |              | Cohruikaaanuiiring kamartamparatuur                                                                                                    | 6 720 807 546-06.10  |

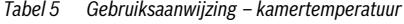

De volgende beschrijvingen gaan steeds uit van de standaard-

weergave ( $\rightarrow$  afb. 6, pagina 2 links).

# Beknopt bedieningsvoorschrift

| Bec             | lien | ing                                                                                                   | Resultaat                        |
|-----------------|------|----------------------------------------------------------------------------------------------------|----------------------------------|
|                 | Оp   | merking: vervolg van pagina 8.                                                                        |                                  |
|                 |      | Druk op de keuzeknop, om het menu <b>Temperaturen</b> te openen.                                      | Sivarian /                       |
| -               |      | Verdraai de keuzeknop, om het menupunt Verwarm of Sparen te kiezen en druk dan                        |                                  |
| drij            |      | op de keuzeknop.                                                                                      | │                                |
| be              |      | De actuele instelling wordt knipperend weergegeven.                                                   |                                  |
| isch            |      | Verdraai de keuzeknop, om de gewenste kamertemperatuur voor de gekozen be-                            |                                  |
| mat             |      | drijfsmodus in te stellen en druk vervolgens op de keuzeknop.                                         | 6 720 807 546-07.20              |
| uto             |      | De instelwaarde stopt met knipperen. De bedieningseenneid werkt met de gewijzigde                     |                                  |
| <b>∀</b><br>War | no   | nisieningen.<br>ar u gedurende een willekeurige neriode een kamertemperatuur nodig heeft, die afwijkt | van de temperaturen voor verwar- |
| mer             | nof  | sparen: activeer de handbediening en stel de gewenste kamertemperatuur in                             |                                  |
|                 | ►    | man-toets indrukken.                                                                                  |                                  |
|                 |      | De bedieningseenheid regelt continu op de voor de handbediening ingestelde tempe-                     | D),imitations Clat /             |
|                 |      | ratuur.                                                                                               | Humitetiampset                   |
|                 |      | Wacht enkele seconden, tot in het display weer de standaardweergave actief is of                      | │ │ <b>`⋥</b> ┦╏┓⊑´│             |
| ing             |      | druk tweemaal op de keuzeknop.                                                                        | man l                            |
| dier            |      | Verdraai de keuzeknop, om de gewenste kamertemperatuur in te stellen en druk ver-                     |                                  |
| dbe             |      | Volgens op de keuzeknop (of wacht enkele seconden).                                                   | 6 720 807 546-08.10              |
| lano            |      | manent met de gewijzigde instelling (zonder verlaging).                                               |                                  |
| War             | nee  | er u het in de overgangstijd (lente/herfst) te koud of te warm vindt: <b>temperatuurdremp</b>         | el voor zomeruitschakeling aan-  |
| pas             | sen  | (益)                                                                                                   | · · ·                            |
|                 | ►    | Druk op de menu-toets, om het hoofdmenu te openen.                                                    |                                  |
|                 |      | Verdraai de keuzeknop, om het menu Verwarming te markeren.                                            | l → 1 Zemer/Winter → b ÷         |
|                 |      | Druk op de keuzeknop, om het menu <b>Verwarming</b> te openen.                                        |                                  |
|                 |      | Verdraai de keuzeknop, om het menupunt <b>Zomer/Winter</b> te kiezen en druk dan op de                |                                  |
|                 |      | keuzeknop.                                                                                            |                                  |
| ing             |      |                                                                                                    |                                  |
| dier            |      | Do actuale installing wordt knipperend weergegeven                                                    | 6 720 807 546-09.20              |
| dbe             |      | Verdraai eventueel de keuzeknon, om on <b>on huitentemn</b> in te stellen en druk dan de              |                                  |
| han             |      | keuzeknop in                                                                                          |                                  |
| en              |      | Verdraai de keuzeknop, om het menupunt <b>Temp, drempel</b> te kiezen en druk dan op                  |                                  |
| lrijt           |      | de keuzeknop.                                                                                         |                                  |
| bet             |      | De actuele instelling wordt knipperend weergegeven.                                                   | ´ /         \ `                  |
| sch             |      | Verdraaidekeuzeknopomdebuitentemperatuurintestellen,waarbijdeverwarming                               | 6 720 807 546-10.10              |
| nati            |      | automatisch in- of uitschakelt en druk vervolgens op de keuzeknop.                                    |                                  |
| utor            |      | De instelwaarde stopt met knipperen. De bedieningseenheid werkt met de gewijzigde                     |                                  |
| Ā               |      |                                                                                                    |                                  |

Tabel 5 Gebruiksaanwijzing – kamertemperatuur

# 4.2 Overige instellingen

| Bediening                                                                                                    | Resultaat                         |
|----------------------------------------------------------------------------------------------------|-----------------------------------|
| Wanneer u buiten de in het klokprogramma ingestelde tijden warm water nodig heeft en warm                                                   | water is niet permanent ingescha- |
| keld: eenmalige opwarming activeren (direct warmwater functie)                                                                              |                                   |
| <ul> <li>Druk op de menu-toets, om het hoofdmenu te openen.</li> </ul>                                                                      |                                   |
| <ul> <li>Verdraai de keuzeknop, om het menu Warm water te markeren.</li> </ul>                                                              |                                   |
| <ul> <li>Druk op de keuzeknop, om het geselecteerde menu te openen.</li> </ul>                                                              |                                   |
| <ul> <li>Druk de keuzeknop in.</li> </ul>                                                                                                   | │ │ हेर्नु हेर्नु │               |
| De actuele instelling wordt knipperend weergegeven.                                                                                         |                                   |
| <ul> <li>Verdraai de keuzeknop, om Aan in te stellen en druk dan de keuzeknop in.</li> </ul>                                                |                                   |
| De warmwatervoorziening (boileropwarming of doorstroomtoestel of cv-toestel met pla-                                                        | 6 720 807 546-11.20               |
| tenwisselaar voor warm water) is direct actief. Na de opwarming schakelt de eenmalige                                                       |                                   |
| oplading automatisch weer uit.                                                                                                    |                                   |
| Wanneer het warm water te koud of te warm is: warmwatertemperatuur veranderen (niet be                                                      | schikbaar, wanneer de bedie-      |
| ningseenheid als afstandsbediening is geinstalleerd)                                                                                        |                                   |
| Druk op de menu-toets, om het hoofdmenu te openen.                                                                                          |                                   |
| Verdraai de keuzeknop, om het menu Warm water te markeren.                                                                                  |                                   |
| Druk op de keuzeknop, om het geselecteerde menu te openen.                                                                                  |                                   |
| Verdraai de keuzeknop, om het menupunt <b>Temperatuur</b> te kiezen en druk dan op de keu-                                                  | │                                 |
| zeknop.                                                                                                    |                                   |
| De actuele instelling wordt knipperend weergegeven.                                                                                         |                                   |
|                                                                                                    | 6 720 807 546-12.10               |
| <ul> <li>Verdraai de keuzeknop, om de gewenste warmwatertemperatuur in te stellen.</li> </ul>                                               |                                   |
| Druk de keuzeknop in.                                                                                                    |                                   |
| Wanneer de maximale waarde van de warmwatertemperatuur door uw installateur in het                                                          |                                   |
| serviceniveau is ingesteld op meer dan 60 °C en de ingestelde temperatuur overschrijdt                                                      |                                   |
| 50°C, dan verschijnt in de tekstreger knipperend de waarschuwing voor verbranding.                                                          |                                   |
| F Druk de lerug-loels in en verdraal de keuzeknop om de warmwatertemperatuur op $\leq$ 60 °C in te stellen, druk vervelgens de keuzeknop in |                                   |
|                                                                                                    | 6 720 807 546-13.10               |
| Druk on do kouzeknon, om do instelling van de warmwatertemperatuur on > 60 °C to be-                                                        |                                   |
| vestigen. Houd de veiligheidsinstructies betreffende verbrandingsgevaar aan                                                                 |                                   |
| $(\rightarrow \text{ hoofdstuk } 1.2, \text{ pagina } 3).$                                                                                  |                                   |
| De bedieningseenheid werkt met de gewijzigde instelling.                                                                                    |                                   |
|                                                                                                    |                                   |

Tabel 6 Gebruiksaanwijzing – overige instellingen

# Beknopt bedieningsvoorschrift

| Be  | diening                                                                                                    | Resultaat           |
|-----|----------------------------------------------------------------------------------------------------|---------------------|
| Tij | d en datum instellen                                                                                                    |                     |
| ►   | Druk op de menu-toets, om het hoofdmenu te openen.                                                                                     |                     |
|     | Verdraai de keuzeknop, om het menu <b>Instellingen</b> te markeren.                                                                    |                     |
|     | Druk op de keuzeknop, om het geselecteerde menu te openen.                                                                             |                     |
| •   | Verdraai de keuzeknop, om het menu <b>Tijd/datum</b> te kiezen en druk dan op de keuzeknop.<br>Het menupunt <b>Tijd</b> wordt getoond. | 12:36               |
|     | Druk da kauzakaan in                                                                                                    | 6 720 807 546-14.10 |
|     | Het invoerveld voor de uren kninnert                                                                                                   |                     |
|     | Verdraai de keuzeknop, om de uren in te stellen en druk dan de keuzeknop in.                                                           |                     |
|     | Het invoerveld voor de minuten knippert.                                                                                               |                     |
|     | Verdraai de keuzeknop, om de minuten in te stellen en druk dan de keuzeknop in.                                                        | 6 720 807 546-15.10 |
| ►   | Verdraai de keuzeknop, om het menupunt <b>Datum</b> te kiezen en druk dan op de keuzeknop.                                             |                     |
|     | Het eerste invoerveld voor de datum knippert in de tekstregel (instelling onder het menu-                                              | 22072013            |
|     | punt <b>Instellingen &gt; Formaat &gt; Datumformaat</b> aanhouden).                                                                    |                     |
|     | Dag, maand en jaar op dezelfde wijze als de uren en minuten instellen.                                                                 |                     |
|     | Druk de keuzeknop in.                                                                                                    |                     |
|     | De instelwaarde stopt met knipperen. De bedieningseenneid werkt met de gewijzigde in-                                                  |                     |
|     |                                                                                                    | 6 720 808 546-16.10 |
| to  | anneer u wilt voorkomen, dat per ongeluk de instellingen van de bedieningseenneid worden v<br>e <b>tsblokkering inschakelen</b>        | /eranderd:          |
| ►   | Druk tegelijkertijd op de keuzeknop en de auto-toets en houd deze enkele seconden inge-                                                |                     |
|     | drukt tot in de tekstregel Toetsblokkering wordt getoond.                                                                              |                     |
|     | Wanneer bij actieve toetsblokkering een bedieningselement wordt bediend, verschijnt in                                                 |                     |
|     | de tekstregel <b>Toetsblokkering</b> .                                                                                                 |                     |
| To  | etsblokkering opheffen:                                                                                                    |                     |
|     | Druk tegelijkertijd op de keuzeknop en de auto-toets en houd deze enkele seconden inge-                                                | 6 720 907 546 17 10 |
|     | drukt tot in de tekstregel <b>Toetsblokkering</b> niet meer wordt getoond.                                                             | 6 720 807 546-17.10 |
| Wa  | anneer u de taal van de getoonde displayteksten wilt wijzigen: <b>taal instellen</b>                                                   |                     |
|     | Druk op de menu-toets, om het hoofdmenu te openen.                                                                                     |                     |
|     | Verdraai de keuzeknop, om het menu <b>Instellingen</b> te markeren.                                                                    |                     |
|     | Druk op de keuzeknop, om het geselecteerde menu te openen.                                                                             |                     |
|     | Druk de keuzeknop in.                                                                                                    |                     |
|     | De actueei ingestelde taal wordt knipperend in de tekstregel getoond en afgekort in de                                                 |                     |
|     | waaruu weergave.<br>Verdraai de keuraknon, tot de gewenste taal wordt getoond en druk dan on de keuraknon.                             |                     |
|     | De gekozen taal wordt direct actief.                                                                                                   | 6 720 807 546-18.10 |

Tabel 6 Gebruiksaanwijzing – overige instellingen

4

# 5 Bediening van het hoofdmenu

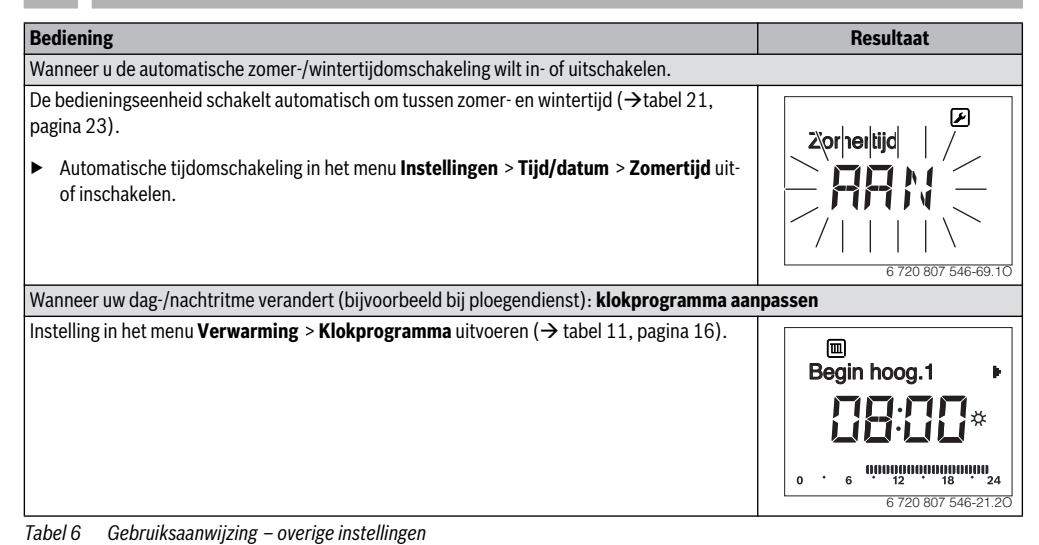

# 5 Bediening van het hoofdmenu

Het menu in gaan

- ► Druk op de menu-toets, om het hoofdmenu te openen.
- Verdraai de keuzeknop, om het gewenste menu te markeren, bijvoorbeeld Instellingen.
- Druk op de keuzeknop, om het geselecteerde menu te openen.
- Verdraai de keuzeknop, om een volgend menu te kiezen, bijvoorbeeld Instellingen > Formaat.
- Druk op de keuzeknop, om het geselecteerde menu te openen.

Instelling veranderen

- Verdraai de keuzeknop, om een menupunt te kiezen, bijvoorbeeld Formaat > Contrast.
- Druk de keuzeknop in.
   De actuele instelling wordt knipperend weergegeven.
- ► Verdraai de keuzeknop, om een waarde in te stellen.
- Druk de keuzeknop in.
   De instelwaarde stopt met knipperen. De bedieningseenheid werkt met de gewijzigde instellingen.

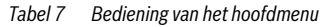

#### Menu sluiten

- Druk opnieuw op de terug-toets, om naar het bovenliggend menu over te gaan.
   -of-
- Druk de terug-toets lang in, om het hoofdmenu te sluiten en direct naar de kamertemperatuuraanduiding terug te keren.
- Tabel 7 Bediening van het hoofdmenu

## 5.1 Menustructuur

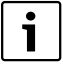

Functies, die alleen met de buitenvoeler relevant zijn, worden met het symbool ( $\underset{\textit{max}}{\nleftrightarrow}$ ) gemarkeerd.

 Wanneer u niet weet of een buitenvoeler is geïnstalleerd, informeer dan bij uw installateur.

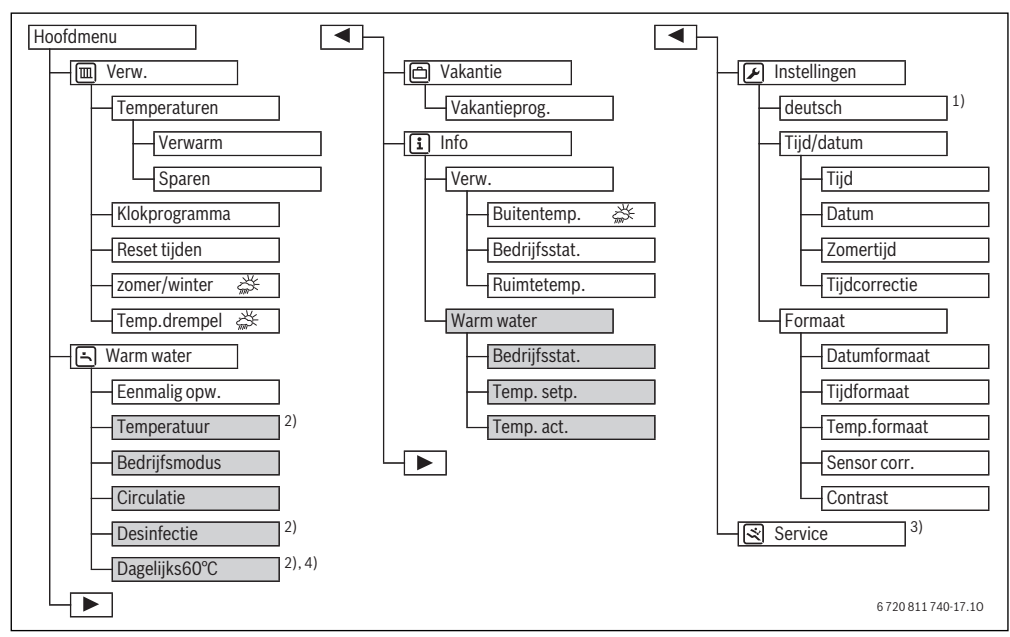

Afb. 3 Overzicht van het hoofdmenu: de menupunten met grijze achtergrond worden alleen weergegeven bij gebruik als regelaar

- 1) Ingestelde taal.
- 2) Kan alleen op regelaar ModuLine 2000 voor HK1 worden ingesteld, niet op de regelaars voor HK2...4.
- Instellingen in het servicemenu mogen alleen door de installateur worden veranderd (worden standaard niet getoond).
- 4) Alleen bij warmteproducent met EMS 2.

# 5 Bediening van het hoofdmenu

# 5.2 Overzicht hoofdmenu

| Menu           | nu Doel van het menu                                                                                  |             |
|----------------|----------------------------------------------------------------------------------------------------|-------------|
| Uerwarming     | Kamertemperaturen en klokpro-<br>gramma voor de verwarming<br>permanent wijzigen.                     | <b>→</b> 14 |
| 🔄 Warm water   | → 18                                                                                                  |             |
| 🖰 Vakantie     | Instellingen voor het bedrijf van<br>de installatie bij langere afwezig-<br>heid (vakantieprogramma). | <b>→</b> 19 |
| i Info         | Actuele temperaturen en be-<br>drijfstoestanden in de installatie<br>oproepen.                        | → 21        |
| 🖌 Instellingen | Algemene instellingen verande-<br>ren, bijvoorbeeld taal, tijd of da-<br>tum.                         | → 22        |

Tabel 8

## 5.3 Instellingen voor Verwarming met klokprogramma (automatisch bedrijf) aanpassen

#### Menu verwarming

Normaal gesproken biedt het klokprogramma het beste warm-tecomfort.

Wanneer de temperaturen of het klokprogramma niet aan uw behoeften voldoen, dan kunt u de instellingen aanpassen.

#### Instellen temperaturen voor de bedrijfsmodi in automatisch bedrijf

Een uitvoerige beschrijving over het veranderen van de temperaturen, vindt u in hoofdstuk 4.1, pagina 8.

#### Menu Verwarming > Temperaturen

| Menupunt | Omschrijving                                                                                                    |
|----------|----------------------------------------------------------------------------------------------------|
| Verwarm  | Gewenste kamertemperatuur voor verwar-<br>mingsbedrijf; wanneer het automatische be-<br>drijf actief is, schakelt het klokprogramma aan<br>het begin van iedere verwarmingsperiode op<br>deze temperatuur ( <b>5,5 °C 30,0 °C</b> ). Deze<br>temperatuur kan niet lager worden ingesteld,<br>dan de temperatuur voor het verlaagd regime<br>+ 0,5 °C.  |
| Sparen   | Gewenste kamertemperatuur voor het ver-<br>laagd regime; wanneer het automatische be-<br>drijf actief is, schakelt het klokprogramma aan<br>het begin van iedere spaarperiode op deze<br>temperatuur <b>5,0 °C 29,5 °C</b> of <b>Uit</b> . Deze<br>temperatuur kan niet hoger worden ingesteld,<br>dan de temperatuur voor het cv-bedrijf –<br>0,5 °C. |

Tabel 9 Temperatuurinstellingen in menu verwarming

#### Verwarmingsbegin en spaarbegin in Klokprogramma aanpassen

Onder ieder menupunt in het menu **Klokprogramma** (weekdag of groep van dagen) staan zes schakeltijden ter beschikking. Met deze schakeltijden kunnen per dag drie verwarmingsfasen worden gerealiseerd. Daarbij is **Begin hoog.1** de eerste schakeltijd voor het cv-bedrijf en definieert het tijdstip voor het starten van de eerste verwarmingsfase. **Begin laag.1** is de eerste schakeltijd voor het verlaagd regime en definieert het tijdstip voor het einde van de eerste verwarmingsfase.

Stel eerst de schakeltijden onder Ma-Vr in, wanneer u voor meerdere weekdagen dezelfde schakeltijden wilt instellen. Pas aansluitend het klokprogramma voor de afzonderlijke afwijkende weekdagen en voor zaterdag en zondag aan.

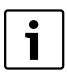

De schakeltijden van het klokprogramma zijn instelbaar in stappen van 15 minuten. In de segmentweergave komt ieder segment overeen met een half uur. Daardoor kan een onnauwkeurigheid optreden in de segmentweergave van het klokprogramma van 15 minuten. Deze onnauwkeurigheid heeft geen invloed op het klokprogramma.

Een uitvoerige beschrijving van het veranderen van het klokprogramma vindt u in tabel 11, pagina 16.

#### Menu Verwarming > Klokprogramma

| Menupunt  | Omschrijving                                                                                                    |  |
|-----------|----------------------------------------------------------------------------------------------------|--|
| Ma-Vr     | Voor iedere dag kunnen 6 schakeltijden wor-<br>den ingesteld (3 schakeltijden voor verwar-                                                                                      |  |
| Zaterdag  |                                                                                                    |  |
| Zondag    | mingsbegin en 3 schakeltijden voor                                                                                                    |  |
| Maandag   | - spaarbegin). De minimale duur van een ver-<br>warmingsfase is 30 minuten.<br>In de basisinstelling zijn ingesteld-                                                            |  |
| Dinsdag   |                                                                                                    |  |
| Woensdag  | Ma-Vr: Begin hoog.1: 06:00 tot Begin     laag.1: 23:00                                                                                                    |  |
| Donderdag |                                                                                                    |  |
| Vrijdag   | Zaterdag en Zondag: Begin hoog.1:<br>08:00 tot Begin laag.1: 23:00                                                                                                    |  |
|           | Daardoor verwarmt u van 23:00 uur 's avonds<br>tot 06:00 uur de volgende dag slechts beperkt<br>op de temperatuur voor verlaagd regime (za-<br>terdag en zondag tot 08:00 uur). |  |

Tabel 10 Instellingen van het klokprogramma in het menu verwarmen De volgende tabel laat zien, hoe u klokprogramma's activeert of aanpast.

| Bediening                                                                                                    | Resultaat                                                                             |
|----------------------------------------------------------------------------------------------------|---------------------------------------------------------------------------------------|
| Automatische bedrijf met klokprogramma activeren                                                                                                    |                                                                                       |
| <ul> <li>Wanneer de handbediening actief is (displayweergave man):</li> <li>Druk de auto-toets in.<br/>De bedieningseenheid regelt de kamertemperatuur in automatisch bedrijf overeenkomstig<br/>het klokprogramma.</li> </ul>                                                                                                    | 12:41 Wo                                                                              |
| Klokprogramma voor meerdere dagen of voor een afzonderlijke weekdag openen                                                                                                    |                                                                                       |
| <ul> <li>Druk op de menu-toets, om het hoofdmenu te openen.<br/>Het menu Verwarming is gemarkeerd.</li> <li>Druk op de keuzeknop, om het geselecteerde menu te openen.</li> <li>Verdraai de keuzeknop, om het menu Klokprogramma te kiezen en druk dan op de keuze<br/>knop</li> </ul>                                                                                                    | Ma-Vr ▶                                                                               |
| Het menu <b>Klokprogramma</b> is geopend, het menupunt <b>Ma-Vr</b> wordt getoond.                                                                                                    | 0 · 6 · 12 · 18 · 24<br>6 720 807 546-20.10                                           |
| Verdraai de keuzeknop, om Ma-Vr (schakeltijden voor alle werkdagen gezamenlijk veran-<br>deren) of Zaterdag Zaterdag Vrijdag (schakeltijden voor afzonderlijke weekdagen ver<br>anderen) te selecteren.                                                                                                    | Begin hoog.1 ►                                                                        |
| <ul> <li>Druk de keuzeknop in.<br/>Het gekozen menupunt is geopend, Begin hoog.1 wordt getoond.</li> </ul>                                                                                                    | 0 · 6 <sup>1/2</sup> · 12 <sup>0</sup> · 12 <sup>0</sup> · 24<br>6 / 20 807 546-21.20 |
| Verwarmingsbegin of spaarbegin eerder of later instellen (schakeltijd verschuiven)                                                                                                    |                                                                                       |
| <ul> <li>Klokprogramma voor alle werkdagen of voor een afzonderlijke weekdag openen.</li> <li>Kies de schakeltijd en druk op de keuzeknop.<br/>De momenteel voor de schakeltijd ingestelde tijd en het bijbehorende segment in de segmentaanwijzing knipperen.</li> <li>Verdraai de keuzeknop, om de schakeltijd te veranderen.<br/>De instelling verandert in stappen van 15 minuten en in de segmentweergave in stappen van 30 minuten.</li> <li>De wid de keuzeknop in</li> </ul> | Beyin la ig. 1  <br>                                                                  |
| <ul> <li>Druk de keuzeknop in.</li> <li>De bedieningseenheid werkt met de gewijzigde instelling.</li> </ul>                                                                                                    |                                                                                       |

Tabel 11 Activeren en aanpassen klokprogramma

| Bediening                                                                                                    | Resultaat                                                                                                    |
|----------------------------------------------------------------------------------------------------|----------------------------------------------------------------------------------------------------|
| Nieuwe verwarmingsfase toevoegen (bijvoorbeeld Begin hoog.2 tot Begin laag.2)                                                                                                    |                                                                                                    |
| <ul> <li>Wanneer niet alle zes schakeltijden in het klokprogramma worden gebruikt, kan een nieuwe verwarmingsfase worden toegevoegd.</li> <li>▶ Klokprogramma voor alle werkdagen of voor een afzonderlijke weekdag openen.</li> <li>▶ Verdraai de keuzeknop, om Begin hoog.2 te kiezen en druk dan op de keuzeknop. De nieuwe schakeltijd wordt ingevoegd. De tijd en het bijbehorende segment in de segmentaanwijzing knipperen.</li> </ul>                                                                                                    |                                                                                                    |
| <ul> <li>Verdraai de keuzeknop, om Begin hoog.2 in te stellen, bijvoorbeeld op 14:00 uur en druk<br/>dan de keuzeknop in.</li> <li>De nieuwe verwarmingsfase is met een duur van een half uur toegevoegd. Begin laag.2 is<br/>op 14:30 uur ingesteld. Begin laag.2 eventueel later instellen, bijvoorbeeld op 23:00 uur.</li> <li>De bedieningseenheid werkt met de gewijzigde instellingen.</li> </ul>                                                                                                    | Bigin lag.2 /<br>Bigin lag.2 /<br>C 3:00 /<br>6 / 00 / 12 / 00 / 16 / 16 / 16 / 16 / 16 / 16 / 16                                                                                                    |
| Verwarmingsfase met spaarfase onderbreken (bijvoorbeeld spaarfase tussen Begin hoog.2                                                                                                    | en Begin laag.2 invoegen)                                                                                                    |
| <ul> <li>Klokprogramma voor alle werkdagen of voor een afzonderlijke weekdag openen.</li> <li>Verdraai de keuzeknop, om Begin laag.2 te kiezen (einde van de te onderbreken verwarmingsfase).</li> <li>Begin laag.2 op het begin van de onderbreking instellen, bijvoorbeeld 18:00 uur.</li> <li>Voeg een nieuwe verwarmingsfase en en stel het verwarmingsbegin en het spaarbegin in, bijvoorbeeld Begin hoog.3 (21:00 uur) tot Begin laag.3 (23:00 uur).<br/>De bedieningseenheid sorteert de verwarmingsfasen automatisch in chronologische volgorde. De bedieningseenheid werkt met de gewijzigde instellingen.</li> </ul> | Begin laag.3  <br>Begin laag.3  <br>C 3.000 ~<br>6 0 00 01 00 00 00 00 00 00 00 00 00 00 0                                                                                                    |
| Verwarmingsfase wissen (bijvoorbeeld Begin hoog.2 tot Begin laag.2)                                                                                                    | •                                                                                                    |
| <ul> <li>Klokprogramma voor alle werkdagen of voor een afzonderlijke weekdag openen.</li> <li>Verdraai de keuzeknop, om Begin laag.2 te kiezen en druk dan op de keuzeknop.<br/>De momenteel voor de schakeltijd ingestelde tijd en het bijbehorende segment in de segmentaanwijzing knipperen.</li> <li>Verdraai de keuzeknop, om Begin laag.2 op dezelfde tijd als Begin hoog.2 in te stellen.<br/>In de tekstregel verschijnt Wissen?</li> <li>Druk de keuzeknop in.<br/>De verwarmingsfase is verwijderd. De bedieningseenheid werkt met de gewijzigde instellingen.</li> </ul>                                            | Image: Constraint of the second second sec |
| Spaarfase wissen (bijvoorbeeld Begin laag.1 tot Begin hoog.2)                                                                                                    |                                                                                                    |
| <ul> <li>Klokprogramma voor alle werkdagen of voor een afzonderlijke weekdag openen.</li> <li>Verwarmingsfase voor Begin laag.1 (of na Begin hoog.2) wissen.<br/>De bedieningseenheid sorteert de verwarmingsfasen automatisch in chronologische volgorde.</li> <li>Begin hoog.1 eerder instellen (of Begin laag.1 later instellen).<br/>De spaarfase is verwijderd. De bedieningseenheid werkt met de gewijzigde instellingen.</li> </ul>                                                                                                    | Β         φ         φ                                                                                                    |

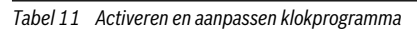

## Resetten klokprogramma naar de basisinstelling Menu Verwarming > Reset tijden

| Menupunt     | Omschrijving                                          |  |
|--------------|-------------------------------------------------------|--|
| Reset tijden | Met de instelling <b>JA</b> kan een individueel klok- |  |
|              | ruggezet. Alle andere instellingen blijven            |  |
|              | behouden.                                             |  |

Tabel 12

## Zomeruitschakeling

#### Menu Info > Verwarming

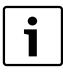

Functies, die alleen met de buitenvoeler relevant zijn, worden met het symbool (ﷺ) gemarkeerd.

Een uitvoerige beschrijving van het instellen van de zomeruitschakeling (ﷺ), vindt u in hoofdstuk 4.1 op pagina 9.

## Menu Verwarming > Zomer/Winter (2000)

| Menupunt                | Omschrijving                                                                                                    |
|-------------------------|----------------------------------------------------------------------------------------------------|
| Zomer/Win-<br>ter (美)   | Wanneer <b>nooit verwarmen</b> is geactiveerd, is<br>de verwarming uitgeschakeld (bijvoorbeeld in<br>de zomer).<br>Wanneer <b>altijd verwarm.</b> is geactiveerd, is de<br>verwarming continu actief. De warmtebron is<br>echter alleen in bedrijf, wanneer het in de wo-<br>ning te koel is.<br>Wanneer <b>op buitentemp.</b> is geactiveerd,<br>wordt de verwarming afhankelijk van de instel-<br>ling onder <b>Temp. drempel</b> in- en uitgescha-<br>keld. |
| Temp.<br>drempel<br>(ﷺ) | Wanneer de buitentemperatuur de hier inge-<br>stelde temperatuurdrempel ( <b>10,0 °C</b><br><b>30,0 °C</b> ) overschrijdt, wordt de verwarming<br>uitgeschakeld.<br>Wanneer de buitentemperatuur de hier inge-<br>stelde temperatuurdrempel met 1 K (°C) on-<br>derschrijdt, dan wordt de verwarming<br>ingeschakeld.<br>Dit menupunt is alleen beschikbaar, wanneer<br><b>Zomer/Winter</b> op <b>op buitentemp.</b> is inge-<br>steld.                        |

Tabel 13

## 5.4 Instellingen van de warmwatervoorziening veranderen

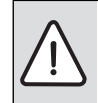

**VOORZICHTIG:** Gevaar voor de gezondheid door legionella!

 Activeer bij lagere warmwatertemperaturen thermische Desinfectie of Elke dag 60°C.

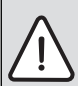

WAARSCHUWING: Er bestaat gevaar voor verbranding!

Wanneer de thermische desinfectie voor het voorkomen van legionella is geactiveerd, wordt het warm water eenmalig tot 70 °C verwarmd (dinsdagnacht om 02:00 uur). De af fabriek ingestelde warmwatertemperatuur is 60 °C. Bij hogere instelling bestaat verbrandingsgevaar aan de warmwatertappunten.

 Waarborg dat een mengkraan is geïnstalleerd. Informeer in geval van twijfel bij uw installateur.

| i |  |
|---|--|
|   |  |

Wanneer de bedieningseenheid als afstandsbediening in een installatie met warmwatervoorziening is geïnstalleerd en overeen/ komstig is ingesteld, wordt in dit menu alleen het menupunt **Eenmalig opw.** weergegeven.

## Bedrijfsmodi van de warmwatervoorziening

De volgende uitspraken hebben betrekking op de warmwatervraag van deze ModuLine 2000. De warmwatervoorziening of warmhouding is echter ook actief, wanneer een vraag van een andere ModuLine 2000 aanwezig is. De bedrijfsmodi voor warm water kunnen onafhankelijk van de actieve bedrijfsmodus voor de verwarming worden gebruikt.

- Het automatische bedrijf voor de warmwatervoorziening is actief, wanneer onder het menupunt **Bedrijfsmodus** in de waardeweergave **Auto** wordt getoond.
   Voor de warmwatervoorziening bestaat een eigen klokprogramma. Het klokprogramma voor verwarming stelt ook de schakeltijden voor de warmwatervoorziening in. De warmwatervoorziening is een half uur voor, tijdens en een half uur na iedere verwarmingsfase van alle cv-circuits actief. Het klokprogramma voor de warmwatervoorziening geldt ook bij handbediening van de verwarming.
- De doorlopende warmwatervoorziening of warmhouding is actief, wanneer onder het menupunt **Bedrijfsmodus** in de waardeweergave **Aan** staat.

# Bediening van het hoofdmenu

Er is geen warmwatervoorziening of warmhouding, wanneer onder het menupunt **Bedrijfsmodus** in de waardeweergave **Uit** staat.

Een uitvoerige beschrijving van het activeren van de eenmalige opwarming en hoe de warmwatertemperatuur wordt ingesteld, vindt u in hoofdstuk 4.2, pagina 10. Ga te werk zoals beschreven staat in de tab. 6 op pagina 10, om de andere instellingen te wijzigen.

#### Menu warm water

| Menupunt                       | Omschrijving                                                                                                    |  |
|--------------------------------|----------------------------------------------------------------------------------------------------|--|
| Eenmalig opw.                  | Wanneer de eenmalige oplading wordt ge-<br>activeerd ( <b>Aan</b> ) is de warmwatervoorzie-<br>ning of de warmhouding direct<br>ingeschakeld.                                                                                                    |  |
| Tempera-<br>tuur <sup>1)</sup> | De warmwatertemperatuur kan alleen via<br>de bedieningseenheid worden ingesteld<br>( <b>15</b> °C <b>60</b> °C), wanneer de warmwater-<br>voorziening op de warmteproducent op au-<br>tomatisch bedrijf is ingesteld. De maximale<br>waarde kan uw installateur in het service-<br>menu veranderen.                                                                                                    |  |
| Bedrijfsmodus                  | → Bedrijfsmodi van de warmwatervoorzie-<br>ning, pagina 18.                                                                                                    |  |
| Circulatie                     | <ul> <li>Door circulatie is het warm water op de<br/>warmwatertappunten direct beschikbaar.</li> <li>Wanneer Aan is ingesteld, wordt een-<br/>maal of meerdere keren per uur kort-<br/>stondig warm water door de<br/>circulatieleiding gepompt.</li> <li>Wanneer Auto is ingesteld, wordt op de<br/>tijdstippen met actieve warmwater-<br/>voorziening of warmhouding eenmaal of<br/>meerdere keren per uur kortstondig<br/>warm water door de circulatieleiding<br/>gepompt.</li> <li>Uit instellen, om zoveel mogelijk ener-<br/>gie te sparen.</li> </ul> |  |
| Desinfectie <sup>1)</sup>      | Door de thermische desinfectie wordt de<br>hygiënisch veilige waterkwaliteit gewaar-<br>borgd. Wanneer <b>Auto</b> is ingesteld, wordt<br>het warm water iedere dinsdag vanaf<br>2:00 uur (nacht) eenmalig tot 70 °C ver-<br>warmd.                                                                                                    |  |

Tabel 14

1) Kan alleen op regelaar ModuLine 2000 voor cv-circuit 1 (HK1) worden ingesteld, niet op de regelaars voor HK2...4.

## 5.5 Vakantieprogramma instellen

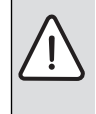

**OPMERKING:** Schade aan de installatie!

Controleer na een langere afwezigheid de bedrijfsdruk van de cv-installatie via de manometer.

Gebruik om energie te besparen bij langere afwezigheid het

vakantieprogramma.

Het vakantieprogramma wordt op het eerder ingestelde vakantiebegin automatisch geactiveerd. Tijdens de

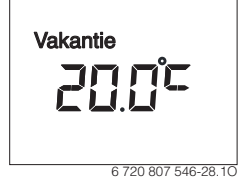

looptijd van het vakantieprogramma toont het display in de tekstregel **Vakantie**. In de waardeweergave wordt de actuele kamertemperatuur getoond.

De basisinstelling waarborgt een energiebesparend en betrouwbaar bedrijf tijdens uw vakantie. De kamertemperatuur, waarop tussen het vakantiebegin en vakantie-einde wordt verwarmd, komt overeen met de ingestelde temperatuur voor de bedrijfsmodus sparen in automatisch bedrijf (instelling veranderen  $\rightarrow$  hoofdstuk 4.1, pagina 8).

Wanneer de ModuLine 2000 als enige regelaar wordt gebruikt, is de warmwatervoorziening of warmhouding uit, terwijl het vakantieprogramma actief is. Wanneer de ModuLine 2000 als afstandsbediening wordt gebruikt, bepaalt de ModuLine 3000 of HPC400 de status van de warmwatervoorziening.

Na afloop van het vakantieprogramma werkt de bedieningseenheid weer met het ingestelde klokprogramma (verwarmings- en spaarfasen).

#### Menu vakantie

| Menupunt  | Functiebeschrijving                                                                                                    |  |
|-----------|----------------------------------------------------------------------------------------------------|--|
| Vakantie- | Wanneer de instelwaarde op Aan is ingesteld,                                                                           |  |
| prog.     | wordt de cv-installatie automatisch van vakan-<br>tiebegin tot vakantie-einde (→ tab. 16) ener-<br>giezuinig gebruikt. |  |

Tabel 15

De volgende tabellen laten zien, hoe u het vakantieprogramma activeert, instelt, onderbreekt of voortijdig beëindigt.

| Be  | diening                                                                                                    | Resultaat                    |  |
|-----|----------------------------------------------------------------------------------------------------|------------------------------|--|
| Me  | lenu vakantie openen                                                                                                    |                              |  |
|     | Druk op de menu-toets, om het hoofdmenu te openen.<br>Verdraai de keuzeknop, om het menu <b>Vakantie</b> te markeren.<br>Druk op de keuzeknop, om het geselecteerde menu te openen.<br>Het menupunt <b>Vakantieprog.</b> wordt getoond.                                                                                                    | Vakantieprog.                |  |
| 4.0 | tivoran vakantian vakantiatiid installan                                                                                                    | 6 720 807 546-29.20          |  |
| AC  | uveren vakandeprogramma en vakandeuju histenen<br>Monu Vekantio opopo                                                                                                    |                              |  |
| •   | Menu <b>Vakantie</b> openen.<br>Druk de keuzeknop in.<br>In het invoerveld knippert de instelwaarde <b>Uit</b> .                                                                                                    | )   /<br><b>20.≎7 27.07.</b> |  |
| •   | Verdraai de keuzeknop, om <b>Aan</b> te kiezen en druk dan op de keuzeknop.<br>In de tekstregel worden de datum voor het begin van de vakantie (basisinstelling 1e vakan-<br>tiedag = actuele datum) en de datum voor het einde van de vakantie (basisinstelling laatste<br>dag = een week na de actuele datum) weergegeven. Het invoerveld voor de dag van het va-<br>kantiebegin knippert.                                                                                                    | 6 720 807 546-30.10          |  |
|     | Verdraai de keuzeknop, om de dag voor het vakantiebegin in te stellen en druk dan de keuzeknop in.<br>De dag voor het vakantiebegin is veranderd, het invoerveld voor de maand van het vakan-<br>tiebegin knippert.                                                                                                    | 06.08. = 27. \$7.            |  |
|     | Verdraai de keuzeknop, om de maand voor het vakantiebegin in te stellen en druk dan de keuzeknop in. <sup>1)</sup><br>De maand voor het vakantiebegin is veranderd, het invoerveld van de dag voor het vakan-<br>tie-einde knippert.                                                                                                    | 6 720 807 546-31.10          |  |
| •   | Verdraai de keuzeknop, om de dag voor het vakantie-einde in te stellen en druk dan de keuzeknop in.<br>De dag voor het vakantie-einde is veranderd, het invoerveld voor de maand voor het va-<br>kantie-einde knippert.                                                                                                    | 06.08 21.08.                 |  |
|     | keuzeknop in. <sup>2)</sup><br>De bedieningseenheid werkt met de gewijzigde instellingen. Het vakantieprogramma<br>wordt op het ingestelde vakantiebegin automatisch geactiveerd. De vakantietijd voor het<br>getoonde voorbeeld loopt van 00:00 uur op 06.08. tot 24:00 op 21.08.                                                                                                    | 6 720 807 546-32.10          |  |
| Va  | kantieprogramma onderbreken                                                                                                    |                              |  |
|     | man-toets indrukken.<br>De bedieningseenheid regelt continu op de voor de handbediening ingestelde tempera-<br>tuur. Warm water is alleen beschikbaar, wanneer de eenmalige opwarming actief is of wan-<br>neer de bedrijfsmodus voor warmwatervoorziening <b>Aan</b> is.<br>Verdraai eventueel de keuzeknop, om de gewenste kamertemperatuur in te stellen en druk<br>vervolgens op de keuzeknop (of wacht enkele seconden).<br>De bedieningseenheid regelt continu op de nieuw ingestelde kamertemperatuur. | 12:55 Wo                     |  |
|     | Druk op de auto-toets, om het vakantieprogramma voort te zetten.                                                                                                    | 0 / 20 00 / 340-33. 10       |  |

Tabel 16 Vakantieprogramma activeren, instellen, onderbreken of voortijdig beëindigen

#### Bediening

### Vakantieprogramma voortijdig beëindigen

- Menu Vakantie openen.
- Druk de keuzeknop in. In het invoerveld knippert de instelwaarde Aan.
- Verdraai de keuzeknop, om Uit te kiezen en druk dan op de keuzeknop. Het vakantieprogramma is voortijdig beëindigd. De instelwaarden voor vakantiebegin en vakantie-einde zijn gewist.

6 720 807 546-34.20

Resultaat

Tabel 16 Vakantieprogramma activeren, instellen, onderbreken of voortijdig beëindigen

- 1) Wanneer het begin van de vakantie voor de huidige datum ligt, is het jaar voor het vakantiebegin het komende jaar.
- 2) Wanneer het einde van de vakantie voor het vakantiebegin ligt, is het jaar van het vakantie-einde het volgende jaar na het vakantiebegin.

### 5.6 Informatie betreffende de installatie oproepen

#### Menu info

In het menu **Info** kunnen de actuele waarden en de actieve bedrijfstoestanden van de installatie op eenvoudige wijze worden opgeroepen. Hier kunnen geen veranderingen worden uitgevoerd.

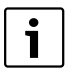

Het menu **Warm water** wordt alleen getoond, wanneer de bedieningseenheid in een installatie met warmwatervoorziening is geïnstalleerd en overeenkomstig is ingesteld. Wanneer de bedieningseenheid als afstandsbediening werkt, wordt het menu **Warm water** niet getoond.

#### Het menu in gaan

- Druk op de menu-toets, om het hoofdmenu te openen.
- Verdraai de keuzeknop, om het menu Info te markeren.
- Druk op de keuzeknop, om het menu Info te openen.
- Verdraai de keuzeknop, om een volgend menu te kiezen, bijvoorbeeld Warm water.
- Druk op de keuzeknop, om het geselecteerde menu te openen.

#### Informatie oproepen

 Verdraai de keuzeknop, om en menupunt te kiezen, bijvoorbeeld Temp. actueel (= actuele warmwatertemperatuur)

Wanneer in de waarde-aanwijzing geen informatie wordt getoond:

- Druk de keuzeknop in. De informatie voor het gekozen menupunt wordt getoond.
- Druk op de terugtoets, om het menupunt te veranderen.

#### Menu sluiten

- Druk opnieuw op de terug-toets, om naar het bovenliggend menu over te gaan.
- Druk lang op de terug-toets, om het hoofdmenu te sluiten.

Tabel 17 Bediening van het menu info

#### Menu Info > Verwarming

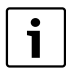

Functies, die alleen met de buitenvoeler relevant zijn, worden met het symbool (ﷺ) gemarkeerd.

 Wanneer u niet zeker weet, of een buitenvoeler is geïnstalleerd, informeer dan bij uw installateur.

| Menupunt             | Beschrijving (mogelijke weergaven)                                                                                                    |  |
|----------------------|----------------------------------------------------------------------------------------------------|--|
| Buiten-<br>temp. (凚) | De actueel gemeten buitentemperatuur, bij-<br>voorbeeld voorbeeld<br>– <b>5,0 °C</b> . Dit menupunt is alleen beschikbaar,<br>wanneer een buitenvoeler is geïnstalleerd.                                                                                                    |  |
| Bedrijfs-<br>stat.   | <ul> <li>De verwarming kan vijf verschillende bedrijfstoestanden innemen. Hier wordt de actuele status getoond:</li> <li>Wanneer Uit wordt getoond, is de verwarming uit, de vorstbeveiliging blijft echter actief.</li> <li>Wanneer Verwarm of Sparen wordt getoond, werkt de verwarming in automatisch bedrijf. Conform het klokprogramma wordt op de voor de betreffende bedrijfsmodus ingestelde temperatuur verwarmd.</li> <li>Wanneer Zomer wordt weergegeven, is de verwarming vanwege de zomeruitschakeling uitgeschakeld ( ). Warm water is beschikbaar overeenkomstig de ingestelde bedrijfsmodus voor warmwatervoorziening.</li> <li>Wanneer Handmatig wordt getoond, werkt de verwarming in handbediening.</li> </ul> |  |
| Ruimte-<br>temp.     | De actueel gemeten kamertemperatuur bij-<br>voorbeeld <b>22,0 °C</b> .                                                                                                    |  |

Tabel 18

#### Menu Info > Warm water

| Menupunt           | Beschrijving (mogelijke weergaven)                                                             |  |
|--------------------|------------------------------------------------------------------------------------------------|--|
| Bedrijfs-<br>stat. | Weergave van de actuele bedrijfstoestand van de warmwatervoorziening: <b>Aan</b> of <b>Uit</b> |  |
| Temp. setp.        | Gewenst warmwatertemperatuur, bijvoor-<br>beeld <b>50 °C</b> .                                 |  |
| Temp. actu-<br>eel | De actueel gemeten warmwatertemperatuur,<br>bijvoorbeeld <b>47 °C</b> .                        |  |

Tabel 19

## 5.7 Algemene instellingen

#### Menu Instellingen

In de algemene instellingen zijn alle relevante instellingen voor de eindklant opgenomen. Dit begint bij de taalkeuze, alle tijdinstellingen en formaatkeuzes en eindigt bij de sensorinregeling en het displaycontract.

#### Veranderen taal

Een uitvoerig beschrijving hoe de taal wordt veranderd, is opgenomen in tabel 6, pagina 10.

Menu Instellingen > "Taal"1)

| Menupunt             | Functiebeschrijving                          |
|----------------------|----------------------------------------------|
| "Taal" <sup>1)</sup> | De taal van de menu's en menupunten kan wor- |
|                      | den veranderd.                               |

Tabel 20

 In het display wordt in plaats van de tekst "Taal de ingestelde taal getoond."

#### Tijd en datum instellen

Een uitvoerige beschrijving van het instellen van datum en tijd, is opgenomen in tabel 6, pagina 10. Ga te werk zoals beschreven staat in de tab. 6 op pagina 10, om de andere instellingen te wijzigen.

Bij een korte stroomuitval of korte fasen met uitgeschakelde warmtebron gaan geen instellingen verloren. De bedieningseenheid neemt na terugkeer van de voedingsspanning het bedrijf weer op. Wanneer de uitschakelfase langer duurt, is het mogelijk, dat de instellingen voor tijd en datum opnieuw moeten worden uitgevoerd. Andere instellingen zijn niet nodig.

# Bediening van het hoofdmenu

#### Menu Instellingen > Tijd/datum

| Menupunt           | Functiebeschrijving                                                                                                    |
|--------------------|----------------------------------------------------------------------------------------------------|
| Tijd               | Actuele tijd instellen.                                                                                                    |
| Datum              | Actuele datum instellen.                                                                                                    |
| Zomertijd          | In- of uitschakelen van de automatische zomer-<br>/wintertijdomschakeling:<br>Wanneer <b>Aan</b> is ingesteld, wordt de tijd auto-<br>matisch omgeschakeld (op de laatste zondag<br>in maart automatisch van 02:00 uur naar<br>03:00 uur en op de laatste zondag in oktober<br>van 03:00 uur naar 02:00 uur). |
| Tijdcorrec-<br>tie | Tijdcorrectie van de interne klok van de bedie-<br>ningseenheid in seconden per week ( - 20 s/<br>week 20 s/week). In het display wordt de<br>eenheid s (seconden) in plaats van s/week (se-<br>conden per week) getoond (→ "Tijdcorrectie<br>juist instellen").                                              |

Tabel 21

#### Tijdcorrectie juist instellen

Voorbeeld voor de berekening van de waarde voor de tijdcorrectie, bij een afwijking van de tijd met circa – 6 minuten per jaar (de klok van de bedieningseenheid loopt 6 minuten achter):

- 6 minuten per jaar = 360 seconden per jaar
- 1 jaar = 52 weken
- - 360 seconden : 52 weken = 6,92 seconde per week
- Waarde van de tijdcorrectie met 7 s/week verhogen.

#### Instellen uitvoerformaten en eigenschappen van de bedieningseenheid

Ga te werk zoals beschreven staat in de tab. 6 vanaf pagina 10, om de instellingen in menu **Formaat** te wijzigen.

Menu Instellingen > Formaat

| Menupunt          | Functiebeschrijving                                                                                                    |
|-------------------|----------------------------------------------------------------------------------------------------|
| Datumfor-<br>maat | Weergave van de datum in alle menu's<br>( <b>DD.MM.JJJJ</b> of <b>MM/DD/JJJJ</b> ), waarbij<br>geldt: d = dag, m = maand, j = jaar. Wanneer<br>de jaaropgave vervalt (bijvoorbeeld bij het va-<br>kantieprogramma) wordt alleen DD.MM of<br>MM/DD getoond. |
| Tijdformaat       | Voor de weergave van de tijd staan het 24-uurs<br>formaat ( <b>24h</b> ) en het 12-uurs formaat ( <b>12h</b> ,<br>am en pm) ter beschikking.                                                                                                    |
| Temp.for-<br>maat | Voor de weergave van de temperaturen staan<br>de eenheden ° <b>C</b> en ° <b>F</b> ter beschikking.                                                                                                    |
| Sensor<br>corr.   | Wanneer de door de bedieningseenheid weer-<br>gegeven kamertemperatuur niet klopt, corri-<br>geer dan de afwijking tot ± <b>3</b> ° <b>C</b> ,<br>à "Kamertemperatuursensor inregelen (Sensor<br>corr.)"                                                   |
| Contrast          | Wanneer de weergave op het display vanwege<br>de lichtomstandigheden slecht is te zien, pas<br>het contrast van het display aan ( <b>36 %</b><br><b>64 %</b> ).                                                                                            |

Tabel 22

#### Kamertemperatuursensor inregelen (Sensor corr.)

- Plaats een geschikte thermometer in de buurt van de bedieningseenheid, zodat beide aan dezelfde temperatuurinvloeden zijn blootgesteld.
- Houd een uur lang warmtebronnen zoals zonnestralen, lichaamswarmte enzovoort op afstand van de bedieningseenheid en de thermometer.
- Menu Sensor corr. openen.
- Verdraai de keuzeknop, om de correctiewaarde voor de kamertemperatuur in te stellen. Verhoog bijvoorbeeld wanneer de thermometer een 0,7 °C hogere temperatuur aanwijst dan de bedieningseenheid, de instelwaarde onder Sensor corr. met 0,7 K.
- Druk de keuzeknop in. De bedieningseenheid werkt met de gewijzigde instellingen.

## 6 Instructies om energie te besparen

#### Zuinig verwarmen

- Gebruik het klokprogramma door het automatisch bedrijf te activeren. Stel de gewenste kamertemperaturen voor de bedrijfsmodi verwarmen en sparen in op uw persoonlijke temperatuurwensen. Pas het klokprogramma aan op uw persoonlijke levensstijl.
  - Verwarmingsbedrijf 🔆 = comfortabel wonen
  - **Verlaagd regime** ( = actief wonen, afwezig of slapen
- Stel in alle ruimte de thermostaatkranen zodanig in, dat de gewenste kamertemperatuur ook kan worden bereikt. Verhoog de temperaturen voor de bedrijfsmodi pas wanneer na langere tijd de gewenste kamertemperatuur niet wordt bereikt.
- Wanneer de bedieningseenheid in uw woning aanwezig is, kan deze voor optimalisering van de regelnauwkeurigheid, na betreffende instelling, de kamertemperatuur registreren. Voorkom inwerking door externe warmte (bijvoorbeeld zonnestralen, kachels enzovoort). Anders kunnen ongewenste variaties in de kamertemperatuur optreden.
- Plaats geen grote objecten, zoals bijvoorbeeld een bankstel, direct voor de radiatoren (minimaal 50 cm afstand). De verwarmde lucht kan anders niet circuleren en de aanvoer ook niet opwarmen.
- Verlagen van de kamertemperatuur met 1 K (1 °C), bespaart tot 6 % energie.

Het is echter niet zinvol de kamertemperatuur in dagelijks verwarmde ruimten tot onder 15 °C te laten dalen. Daardoor koelen de muren te veel af. In de opwarmfase wordt het klimaat dan door de koude muren verstoord, die koude blijven afstralen. Wanneer u dan de kamertemperatuur verder verhoogt, wordt meer energie verbruikt dan bij een gelijkmatige warmtetoevoer.

 Bij een goede warmte-isolatie van uw gebouw wordt eventueel na een verwarmingfase de gewenste kamertemperatuur voor het verlaagd regime niet bereikt. Toch wordt energie bespaard, omdat de verwarming uitgeschakeld blijft.

Nog meer energie wordt bespaard, door de schakeltijd voor het verlaagd regime op een vroeger tijdstip in te stellen.

#### Ventileer correct

Open de ramen kortstondig helemaal in plaats van deze slechts op een kier te zetten. Bij ramen op een kier wordt continu warmte aan de ruimte onttrokken, zonder dat de kamerlucht noemenswaardig wordt verbeterd.

Draai tijdens het ventileren de thermostaatkranen op de radiatoren dicht.

#### Behoefteafhankelijke warmwatervoorziening

- Gebruik bij verregaande overeenstemming van de verwarmingsfasen en de tijden met warmwaterbehoefte het klokprogramma ook voor het automatische bedrijf van de warmwatervoorziening.
- Stel de warmwatertemperatuur zo laag mogelijk in. Daardoor wordt veel energie bespaard, zonder dat het warmwatercomfort noemenswaardig afneemt.

 $\wedge$ 

**VOORZICHTIG:** Gevaar voor de gezondheid door legionella!

 Activeer bij lagere warmwatertemperaturen thermische Desinfectie of Elke dag 60°C.

# 7 Vaak gestelde vragen

#### Waarom stel ik bij de weersafhankelijke regeling een gewenste kamertemperatuur in, terwijl deze niet in de regeling wordt meegenomen?

Wanneer u de gewenste kamertemperatuur instelt, verandert u daardoor de stooklijn. Met de verandering van de stooklijn verandert de temperatuur van het cv-water en daarmee de temperatuur aan de radiatoren.

#### Waarom komt de met een separate thermometer gemeten kamertemperatuur niet overeen met de getoonde kamertemperatuur?

De kamertemperatuur wordt door verschillende factoren beïnvloedt. Wanneer de bedieningseenheid op een koude wand is aangebracht, wordt deze door de koude temperatuur van de wand beïnvloed. Wanneer deze op een warme plaats in de ruimte is aangebracht, bijvoorbeeld in de buurt van een open haard, dan wordt deze door de warmte daarvan beïnvloed. Daarom is het mogelijk dat de temperatuur die gemeten wordt door een afzonderlijke thermometer verschilt van de kamertemperatuur die ingesteld werd in de bedieningseenheid . Ingeval u de gemeten kamertemperatuur zou willen vergelijken met de meetwaarden van een andere thermometer, moet u het onderstaande in acht nemen:

- de separate thermometer en de bedieningseenheid moeten zich in elkaars nabijheid bevinden.
- · De afzonderlijke thermometer moet correct meten.
- Meet de kamertemperatuur voor het vergelijken niet in de opwarmfase van de installatie, omdat de beide weergeven verschillend snel op de temperatuurverandering kunnen reageren.

Zijn deze punten aangehouden en wordt toch een afwijking vastgesteld, dan kunt u de kamertemperatuurweergave bijstellen ( $\rightarrow$  pagina 23).

#### Waarom worden bij hogere buitentemperaturen de radiatoren te warm?

Ook in zomerbedrijf kunnen radiatoren onder bepaalde omstandigheden kortstondig worden verwarmd: de pomp wordt automatisch met een bepaalde interval gestart, om te voorkomen dat deze "vast komt te zitten" (blokkeert). Indien de pomp direct na het opwarmen van drinkwater wordt gestart, wordt de niet gebruikte restwarmte via het cv-circuit en de radiatoren afgevoerd.

# Waarom draait de pomp 's nachts, ondanks dat niet of slechts heel weinig wordt verwarmd?

Voor de bedieningseenheid is de spaarmodus **Spaarbedrijf** vast ingesteld. Om een lage kamertemperatuur te bereiken, draait de pomp ook, wanneer weinig wordt verwarmd.

#### De gemeten kamertemperatuur is hoger dan de gewenste kamertemperatuur. Waarom werkt de warmtebron dan toch?

De warmteproducent kan verwarmen, om warm water op te warmen.

Uw installatie kan op drie mogelijke typen regeling zijn ingesteld ( $\rightarrow$  hoofdstuk 2.3, pagina 4).

Bij een weersafhankelijke regeling (ook met invloed van de kamertemperatuur) kan de warmteproducent werken, ook, wanneer de in de gemeten kamertemperatuur hoger is dan de ingestelde kamertemperatuur. Daardoor worden ook andere ruimten zonder eigen bedieningseenheid altijd voldoende van warmte voorzien.

#### Waarom schakelt de verwarming niet uit, ondanks dat de buitentemperatuur de ingestelde temperatuurdrempel voor de zomeruitschakeling heeft bereikt?

De zomeruitschakeling (ﷺ) op buitentemperatuur houdt rekening met de thermische traagheid van de verwarmde gebouwmassa (demping door gebouwsoort). Daarom duurt het bij het bereiken van de temperatuurdrempel in de overgangstijd enkele uren, tot de omschakeling plaatsvindt.

# 8 Storingen verhelpen

## 8.1 "Gevoelde" storingen verhelpen

Een "gevoelde" storing kan verschillende oorzaken hebben, die in de meeste gevallen in enkele eenvoudige stappen kunnen worden opgelost.

Wanneer u het bijvoorbeeld te koud of te warm heeft, helpt de volgende tabel u bij het oplossen van deze "gevoelde" storingen.

| Commentaar                                                | Mogelijke oorzaak                                                          | Maatregel                                                                                                 |
|-----------------------------------------------------------|----------------------------------------------------------------------------|----------------------------------------------------------------------------------------------------|
| Gewenste ka-<br>mertemperatuur<br>wordt niet be-<br>reikt | De thermostaatkra-<br>nen op de radiato-<br>ren zijn te laag<br>ingesteld. | Draai de thermos-<br>taatkranen verder<br>open.                                                           |
|                                                           | Temperaturen te<br>laag ingesteld.                                         | Stel de gewenste<br>kamertemperatu-<br>ren hoger in.                                                      |
|                                                           | Installatie in zomer-<br>bedrijf (ﷺ).                                      | Installatie naar win-<br>terbedrijf omscha-<br>kelen<br>( $\rightarrow$ hoofdstuk 4.1,<br>pagina 9).      |
|                                                           | Aanvoertempera-<br>tuurregelaar in de<br>warmtebron te laag<br>ingesteld.  | Stel de aanvoertem-<br>peratuurregelaar<br>hoger in<br>( $\rightarrow$ handleiding van<br>de warmtebron). |
|                                                           | Luchtinsluiting in de<br>installatie.                                      | Radiatoren en in-<br>stallatie ontluchten.                                                                |
|                                                           | Installatieplaats van<br>de buitenvoeler on-<br>gunstig.                   | Schakel een erkend<br>installateur of de<br>servicedienst in.                                             |
| Opwarmen duurt<br>te lang                                 | Gedrag van het cv-<br>circuit verkeerd in-<br>gesteld.                     | Schakel een erkend<br>installateur of de<br>servicedienst in.                                             |

Tabel 23 "Gevoelde" storingen verhelpen

| Commentaar                                                         | Mogelijke oorzaak                                                                                                    | Maatregel                                                                                          |  |  |
|--------------------------------------------------------------------|----------------------------------------------------------------------------------------------------|----------------------------------------------------------------------------------------------------|--|--|
| De gewenste ka-<br>mertemperatuur<br>wordt ver over-               | Radiatoren worden<br>te warm.                                                                                                    | Thermostaatkranen<br>in de nevenruimten<br>meer dicht draaien.                                     |  |  |
| schreden                                                           |                                                                                                    | Stel de gewenste<br>kamertemperatuur<br>voor Verwarm lager<br>in.                                  |  |  |
|                                                                    | Installatieplaats<br>voor de bedienings-<br>eenheid ongunstig,<br>bijvoorbeeld buiten-<br>muur, bij een raam,<br>tocht,                                   | Schakel een erkend<br>installateur of de<br>servicedienst in.                                      |  |  |
| Tegrotevariaties<br>van de kamer-<br>temperatuur                   | Tijdelijke inwerking<br>van externe warmte<br>op de ruimte, bij-<br>voorbeeld door zon-<br>nestralen,<br>kamerverlichting,<br>TV, schouw, enzo-<br>voort. | Schakel een erkend<br>installateur of de<br>servicedienst in.                                      |  |  |
| Temperatuurtoe-<br>name in plaats<br>van -afname                   | Tijd is verkeerd inge-<br>steld.                                                                                                    | Uur ingeven.                                                                                       |  |  |
| Tijdens bedrijfs-<br>modus Sparen te<br>hoge kamertem-<br>peratuur | Grote warmte-op-<br>slag door het ge-<br>bouw.                                                                                                    | Kies de schakeltijd<br>voor Sparen op een<br>eerder tijdstip.                                      |  |  |
| Verkeerde of<br>geen regeling                                      | Bijvoorbeeld verbin-<br>ding tussen bedie-<br>ningseenheid en<br>warmtebron.                                                                              | Schakel een erkend<br>installateur of de<br>servicedienst in.                                      |  |  |
| Boiler wordt niet<br>warm                                          | Warmwatertempe-<br>ratuur <sup>1)</sup> op de<br>warmtebron te laag<br>ingesteld.                                                                         | Stel de watertem-<br>peratuur <sup>1)</sup> hoger<br>in.                                           |  |  |
|                                                                    | Klokprogramma<br>voor verwarming in-<br>gesteld en warmwa-<br>tervoorziening in<br>automatisch bedrijf.                                                   | Klokprogramma<br>voor verwarming of<br>bedrijfsmodus voor<br>warmwatervoorzie-<br>ning veranderen. |  |  |
|                                                                    | De ingestelde sy-<br>steemconfiguratie<br>voor de warmwater-<br>voorziening past<br>niet bij de installatie.                                              | Schakel een erkend<br>installateur of de<br>servicedienst in.                                      |  |  |

Tabel 23 "Gevoelde" storingen verhelpen

# Storingen verhelpen

| Commentaar      | Mogelijke oorzaak  | Maatregel             |
|-----------------|--------------------|-----------------------|
| Het warm water  | Menger lager inge- | Schakel in geval van  |
| aan de tappun-  | steld dan de ge-   | twijfel een installa- |
| ten bereikt de  | wenste             | teur in, om de in-    |
| gewenste tempe- | warmwatertempera-  | stelling op de        |
| ratuur niet.    | tuur.              | menger te controle-   |
|                 |                    | ren.                  |

Tabel 23 "Gevoelde" storingen verhelpen

1) Meer informatie in de handleiding van de warmtebron.

### 8.2 Oplossen getoonde storingen

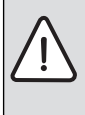

**OPMERKING:** Schade aan de installatie door bevriezing! De installatie kan ingeval van vorst bevriezen wanneer deze niet in bedrijf is, bijvoorbeeld door een uitschakeling na storing.

- Controleer, of de storing met behulp van tabel 24 kan worden opgelost.
- Neem direct contact op met uw installateur, wanneer dit niet mogelijk is.

Een storing in uw installatie wordt op het display van de bedieningseenheid getoond. Bij meerdere opgetreden storingen wordt de storing met de hoogste prioriteit weergegeven. De storingscode en de subcode

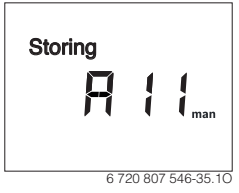

worden afwisselend getoond.Deze codes geven de installateur informatie over de oorzaak. Bevestigen (indrukken van de keuzeknop) van een storing zorgt voor terugkeer naar de kamertemperatuurweergave. De storing wordt na 60 minuten weer getoond, wanneer deze nog actief is.

De oorzaak kan een storing van de bedieningseenheid, een component, een module of de warmtebron zijn.

De installatie blijft voor zover mogelijk in bedrijf, dat wil zeggen er kan nog worden verwarmd.

# 8 Storingen verhelpen

| Storings-<br>code | Sub-<br>code | Oorzaak of beschrijving<br>van de storing           | Testprocedure/oorzaak                                                                                                    | Maatregel                                                                                                    |
|-------------------|--------------|-----------------------------------------------------|----------------------------------------------------------------------------------------------------|----------------------------------------------------------------------------------------------------|
| Geen w            | eergave      | e op het display                                    | Installatie is uitgeschakeld.                                                                                                    | <ul> <li>Installatie inschakelen.</li> </ul>                                                                  |
|                   |              |                                                     | Voeding van de bedieningseenheid is on-<br>derbroken.                                                                                            | <ul> <li>Controleer of de bedieningseenheid<br/>correct in de steun zit.</li> </ul>                           |
| A11               | 1010         | Geen communicatie via<br>BUS-verbinding EMS<br>plus | -                                                                                                    | <ul> <li>Controleer of de bedieningseenheid<br/>correct in de steun zit.</li> </ul>                           |
| A11               | 1038         | Tijd/datum ongeldige                                | Datum/tijd nog niet ingesteld                                                                                                    | Datum/tijd instellen                                                                                          |
|                   |              | waarde                                              | Voedingsspanning over langere tijd uitgevallen                                                                                                   | Uitval van de voedingsspanning vermijden                                                                      |
| A11               | 3061         | Geen communicatie met                               | -                                                                                                    | <ul> <li>Controleer of de bedieningseenheid</li> </ul>                                                        |
|                   | 3062         | de cv-circuitmodule-                                |                                                                                                    | correct in de steun zit.                                                                                      |
|                   | 3064         | de cv-circuitmodule                                 |                                                                                                    |                                                                                                    |
| A21               | 1001         | Geen communicatie tus-                              | Geen communicatie met bedieningseen-                                                                                                    | Controleer of de bedieningseenheid                                                                            |
| A22               |              | sen systeemregelaar en                              | heid van hoger niveau                                                                                                    | correct in de steun zit.                                                                                      |
| A23<br>A24        |              | afstandsbediening                                   |                                                                                                    |                                                                                                    |
| Hxx               |              | -                                                   | Onderhoud noodzakelijk. Installatie blijft<br>zover mogelijk in bedrijf.                                                                         | <ul> <li>Schakel de installateur in, om het on-<br/>derhoud te laten uitvoeren.</li> </ul>                    |
| H07 <sup>1)</sup> | 1017         | Waterdruk te laag                                   | Waterdruk in de installatie te laag. Deze<br>waarde wordt alleen getoond, wanneer de<br>installatie is uitgerust met een digitale<br>druksensor. | <ul> <li>CV-water bijvullen, zoals beschreven<br/>staat in de handleiding van de warmte-<br/>bron.</li> </ul> |

Tabel 24 Tabel met storings- en servicemeldingen

1) Naast de storing- en subcode wordt in de tekstregel van het display "Storing Fill getoond""

#### Wanneer een storing niet kan worden opgelost:

Neem contact op met een erkend installateur of de servicedienst en geef de storingscode, subcode en het identificatienummer van de bedieningseenheid door.

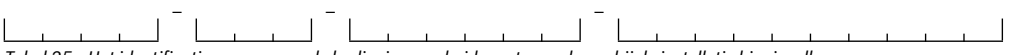

Tabel 25 Het identificatienummer van de bedieningseenheid moet uw vakman bij de installatie hier invullen.

#### Storing van de warmtebron

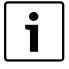

Storingen aan de warmtebron worden altijd op de warmtebron getoond.

Bij een bestaande BUS-verbinding tussen bedieningseenheid en warmtebron worden deze ook op de bedieningseenheid getoond. Informeer in geval van twijfel bij uw installateur, welke verbinding bestaat.

Vergrendelende storingen op de warmtebron kunnen met een reset worden opgeheven.

Voer een reset van de warmtebron uit.

Meer informatie over het oplossen van storingen aan de warmtebron vindt u in de handleiding van de warmtebron.

• Kan de storing met een reset niet worden opgelost, neem dan contact op met uw installateur.

# 9 Milieubescherming en afvalverwerking

Milieubescherming is een ondernemingsprincipe van de Bosch Groep. Productkwaliteit, economische rendabiliteit en milieubescherming zijn gelijkwaardige doelen voor ons. Milieuwet- en regelgeving wordt strikt nageleefd. Ter bescherming van het milieu passen wij, met inachtneming van economische gezichtspunten, de best mogelijke technieken en materialen toe.

#### Verpakkingen

Bij het verpakken, zijn we betrokken bij de landspecifieke recyclingsystemen die optimale recycling waarborgen. Alle gebruikte verpakkingsmaterialen zijn milieuvriendelijk en recyclebaar.

#### Elektrische en elektronische apparatuur

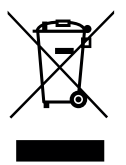

Onbruikbare elektrische en elektronische apparatuur moet gescheiden worden ingezameld en worden aangeboden voor een milieuvriendelijke afvalverwerking (Europese Richtlijn betreffende afgedankte elektrische en elektronische apparatuur).

Gebruik voor de afvalverwerking van de afgedankte elektrische en elektronische apparatuur het landspecifieke inzamelsysteem.

# 10 Instelprotocol

Bij de inbedrijfstelling vult de installateur het instelprotocol in. Deze is voor u ter informatie bedoeld.

| Menupunt          | Instelling           |            |              |              |             |              |               |               |              |
|-------------------|----------------------|------------|--------------|--------------|-------------|--------------|---------------|---------------|--------------|
| Verwarming        |                      |            |              |              |             |              |               |               |              |
| Temperaturen      | Verwarm:             |            | °C           |              |             |              |               |               |              |
|                   | Sparen:              |            | °C           |              |             |              |               |               |              |
| Klokprogramma     |                      | Ma-Vr<br>▲ | Zaterdag     | Zondag       | Maandag     | Dinsdag<br>▲ | Woensdag<br>▲ | Donderdag     | Vrijdag<br>▲ |
|                   | Begin hoog.1:        |            |              |              |             |              |               |               |              |
|                   | Begin laag.1:        |            |              |              |             |              |               |               |              |
|                   | Begin hoog.2:        |            |              |              |             |              |               |               |              |
|                   | Begin laag.2:        |            |              |              |             |              |               |               |              |
|                   | Begin hoog.3:        |            |              |              |             |              |               |               |              |
|                   | Begin laag.3:        |            |              |              |             |              |               |               |              |
| Zomer/Winter (🔆)  | □ altijd verwarm.    | □ noc      | oit verwarm  | ien 🗆        | l op buiter | ntemp.       |               |               |              |
| Temp. drempel (🔆) | °C (tempe            | eratuurins | telling, war | nneer , op b | puitentemp  | o. onder Zo  | mer/Winte     | er is ingeste | eld)         |
| 🕒 Warm water      |                      |            |              |              |             |              |               |               |              |
| Temperatuur       | C                    |            |              |              |             |              |               |               |              |
| Bedrijfsmodus     | Auto (basisinste     | elling)    | 🗆 Aan        | 🗆 Uit        | t           |              |               |               |              |
| Circulatie        | Auto (basisinste     | elling)    | 🗆 Aan        | 🗆 Uit        | t           |              |               |               |              |
| Desinfectie       | 🗆 Uit (basisinstelli | ing)       | 🗆 Auto       |              |             |              |               |               |              |
| Elke dag 60°C     | □ NEE (basisinste    | lling)     | □ JA         |              |             |              |               |               |              |
| Instellingen      | •                    |            |              |              |             |              |               |               |              |
| Zomertijd         | □ Aan (basisinstel   | ling)      | □ Uit        |              |             |              |               |               |              |
| Contrast          | %                    |            |              |              |             |              |               |               |              |

Tabel 26 Instelprotocol

## Vaktermen

### Automatisch bedrijf

De verwarming wordt volgens het klokprogramma verwarmd en automatisch wordt omgeschakeld tussen de bedrijfsmodi.

### Bedrijfsmodus

De bedrijfsmodi zijn **Verwarm** en **Sparen**. Deze worden met de symbolen en ( weergegeven. leder van deze bedrijfsmodi is aan een "gewenste" kamertemperatuur toegekend, die kan worden veranderd.

# Doorstroomtoestel of cv-toestel met platenwisselaar voor warm water

Bij dit soort warmwatervoorziening wordt warm water altijd naar behoefte geproduceerd. In tegenstelling tot de warmwatervoorziening via een boiler, kan het langer duren, tot bij het tappunt de gewenste temperatuur wordt bereikt. Om deze vertraging te bekorten kan de warmhouding worden geactiveerd ( $\rightarrow$  Warmhouding).

#### Vorstbeveiliging

De vorstbeveiliging voorkomt het bevriezen van installatiedelen of de gehele installatie.

Bij een weersafhankelijke regeling geldt de vorstbeveiliging voor de gehele installatie.

Bij een pure ruimtetemperatuurgeregelde regeling geldt de vorstbeveiliging alleen voor de ruimte, waarin de bedieningseenheid is gemonteerd. Een extra buitenvoeler kan de vorstbeveiliging van de gehele installatie ook bij een pure ruimtetemperatuurgeregelde regeling waarborgen.

#### Gewenste kamertemperatuur (ook wel wens- of streeftemperatuur/kamertemp.streef)

De door de verwarming nagestreefde kamertemperatuur. Deze kan individueel worden ingesteld.

#### Basisinstelling

In de bedieningseenheid vast opgeslagen waarden (bijvoorbeeld compleet klokprogramma), die indien nodig door u of uw installateur kan worden hersteld (bijvoorbeeld **Reset tijden**).

#### Handbediening

In handbediening wordt het automatisch bedrijf of het klokprogramma onderbroken. Er wordt continu en zonder verlaging op de ingestelde kamertemperatuur verwarmd.

#### Menginrichting

Module, die automatisch waarborgt, dat warm water bij de tappunten maximaal met de op de menginrichting ingestelde temperatuur kan worden afgetapt.

#### Schakeltijd

Een bepaalde tijd, waarop bijvoorbeeld de verwarming begint met verwarmen. De warmwatervoorziening is in automatisch bedrijf ook van de schakeltijden afhankelijk. De schakeltijd is onderdeel van het klokprogramma.

#### thermische desinfectie

Deze functie verwarmt het warm water naar een temperatuur tot boven 60 °C, welke nodig is voor het doden van ziekteverwekkers (bijvoorbeeld legionella). Houd de veiligheidsinstructies betreffende verbrandingsgevaar aan.

#### Aanvoertemperatuur

Temperatuur, waarmee het opgewarmde water in het cv-circuit van de centrale verwarming vanuit de warmtebron naar de verwarmingsoppervlakken stroomt. Om de warmteverliezen te beperken en energie te sparen, worden tegenwoordig lagere aanvoer-/retourtemperaturen gebruikt, bijvoorbeeld 60/40 °C.

#### Warmhouding

Wanneer de warmhouding van een warmtebron is geactiveerd, hoeft de warmtebron voor de warmwatervoorziening in doorstroomprincipe niet te worden opgewarmd. Daardoor staat warm water sneller ter beschikking.

#### Warmwaterboiler

Een boiler slaat in grote hoeveelheden verwarmd drinkwater op (bijvoorbeeld 120 liter) en stelt daardoor voldoende warm water bij de tappunten ter beschikking.

#### Klokprogramma

Een klokprogramma zorgt voor het automatisch omschakelen van de bedrijfsmodi op vastgelegde tijdstippen. Wanneer het automatisch bedrijf voor de warmwatervoorziening is geactiveerd, bepaalt het klokprogramma voor verwarming ook de schakeltijden voor warmwatervoorziening en het gebruik van de circulatiepomp.

#### Circulatiepomp

Een circulatiepomp laat het warm water tussen boiler en tappunt circuleren. Daardoor staat warm water sneller ter beschikking.

# A

| Afstandsbediening                         |        |
|-------------------------------------------|--------|
| Afvalverwerking                           |        |
| - Elektrische en elektronische apparatuur |        |
| – Verpakkingen                            |        |
| Algemene instellingen                     |        |
| Automatisch bedrijf                       | 14, 16 |

# В

| Bediening van het hoofdmenu |       |
|-----------------------------|-------|
| - Het menu in gaan          | 12    |
| - Instelling veranderen     | 12    |
| - Menu sluiten              | 12    |
| Bediening van het menu info |       |
| - Het menu in gaan          |       |
| - Informatie oproepen       |       |
| - sluiten                   |       |
| Bedrijfsmodus               |       |
| - Automatisch bedrijf       |       |
| - Handbediening             | 14    |
| Bedrijfsstatus              |       |
| - Verwarming                |       |
| - Warm water                |       |
| Begin vakantie              | 19–20 |

# C

# D

| Datum instellen          |       |
|--------------------------|-------|
| display                  |       |
| - Contrast               |       |
| – Instellingen           | 22–23 |
| - Weergave bij storingen |       |
| Doel van de menu's       |       |
| – Info                   |       |
| – Instellingen           |       |
| - vakantie               |       |
| - Verwarming             |       |
| – Warm water             |       |
|                          |       |

# Ε

| Eenheden voor temperaturen | 23   |
|----------------------------|------|
| Eenmalig opladen1          | 0,19 |
| Einde vakantie 1           | 9–20 |

#### **F** Formaat

| lonnaal         |    |
|-----------------|----|
| – Datum         | 23 |
| – Temperaturen  | 23 |
| – Tijd          | 23 |
| Functionaliteit | 4  |

## G

| Gangreserve                  | 5         |
|------------------------------|-----------|
| Gemeten warmwatertemperatuur | 22        |
| Gevaar voor brandwonden      | 3, 18, 31 |
| gewenste kamertemperatuur    | 8         |

# I

| Identificatienummer van de bedieningseenheid | 30 |
|----------------------------------------------|----|
| Informatie betreffende de installatie        | 21 |
| Ingestelde warmwatertemperatuur              | 22 |

# Κ

| Kamertemperatuur veranderen    |    |
|--------------------------------|----|
| – in handbedrijf               | 8  |
| – tijdelijk                    | 8  |
| - voor het automatisch bedrijf | 8  |
| Kamertemperatuur weergeven     | 22 |
| Klokprogramma                  | 10 |
| – aanpassen                    | 16 |
| – activeren                    | 16 |
| – Reset                        | 18 |
| - Schakeltijd                  | 15 |
| - Spaarbegin                   | 15 |
| - Verwarmingsbegin             | 15 |
| - Verwarmingsfase              | 15 |
| – Warmwatervraag               |    |
|                                |    |

# М

| Milieubescherming |  |
|-------------------|--|
|-------------------|--|

# R

| 29 |
|----|
| 4  |
| 4  |
| 4  |
| 18 |
| 18 |
|    |

# S

| Schakeltiid            | 15 |
|------------------------|----|
| Sensorinregeling       |    |
| Servicemelding         | 28 |
| Sparen                 | 15 |
| Storingen              |    |
| - aan de warmtebron    | 29 |
| - Storings-code        | 27 |
| - Sub-code             | 27 |
| - Weergave bij storing | 27 |
| Storings-code          | 28 |
| Storingsweergave       | 28 |
| Stroomuitval           | 5  |
| Sub-code               | 28 |

#### T Taal

| Taal                                         | 10 13 22   |
|----------------------------------------------|------------|
| Temperaturen                                 | 10, 10, 22 |
| - Fonhoid                                    | 22         |
|                                              | 23         |
| <ul> <li>in automatisch bedrijf</li> </ul>   | 14         |
| - Instellen warmwatertemperatuur             | 10, 18, 24 |
| - Kamertemperatuur instellen                 | 8          |
| - Sensorinregeling                           | 23         |
| - Temperatuurdrempel voor zomeruitschakeling | 18         |
| - voor bedrijfsmodus sparen                  | 14         |
| - voor bedrijfsmodus verwarmen               | 14         |
| Temperatuur instellen                        |            |
| - Bedrijfsmodus sparen                       | 14         |
| - Bedrijfsmodus verwarmen                    | 14         |
| thermische desinfectie                       | 19         |
| Thermostaatkranen instellen                  | 4, 24      |
| Tijd instellen                               | 10, 22     |
| Tijdcorrectie instellen                      | 23         |
| Toelichting van de symbolen                  | 3          |
| Toetsblokkering                              | 10         |

# V

| 19-20 |
|-------|
| 20    |
| 20    |
| 20    |
| 20    |
| 3     |
| 24    |
| 18    |
| 15    |
| 3     |
|       |

# w

| Warm water                  |        |
|-----------------------------|--------|
| - Circulatie                | 19     |
| – Eenmalig opladen          | 19     |
| - Temperatuur               | 19     |
| Warmwatervraag              |        |
| – altijd aan                |        |
| – altijd UIT                |        |
| - Automatisch bedrijf       |        |
| - Bedrijfsmodi              |        |
| - behoefteafhankelijk       |        |
| – Klokprogramma             | 18, 24 |
| – met boiler                |        |
| – met geiser                |        |
| - Temperatuur instellen     |        |
| Weergeven buitentemperatuur |        |
| Weersafhankelijke regeling  | 4      |
|                             |        |

# Ζ

| Zomer/wintertijd   | . 10, 22 |
|--------------------|----------|
| Zomeruitschakeling | 18       |
| Zuinig verwarmen   | 24       |

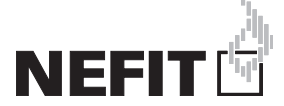

Bosch Thermotechniek B.V., Postbus 3, 7400 AA Deventer DealerLine: 0570 - 67 85 66 Consumenten Infolijn: 0570 - 67 85 00 Fax: 0570 - 67 85 86 Internet: www.nefitdealer.nl

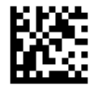